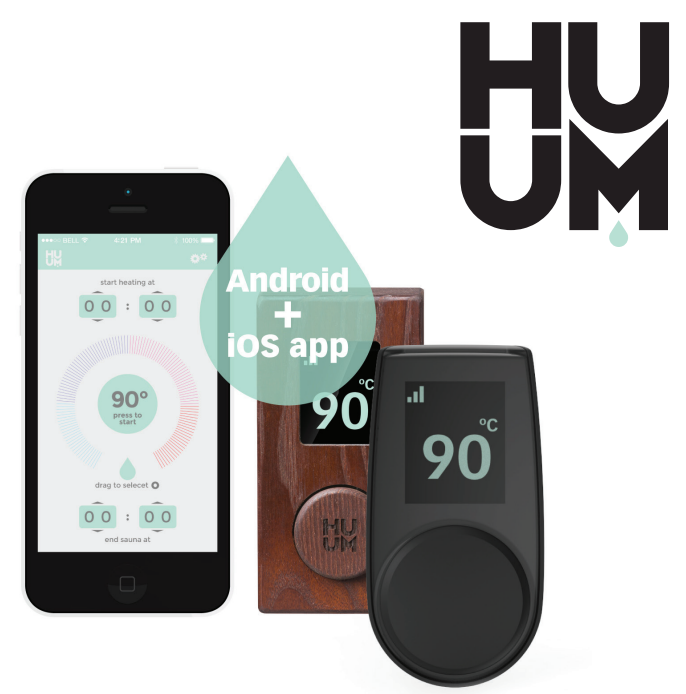

# UKU gsm/wifi/local

ENG

GER

FIN

SWE

- HEATER REMOTE CONTROL
- ELEKTRIKERISE JUHTSEADE
- ) STEUERKONSOLE
- ) SÄHKÖKIUKAAN OHJAUSKESKUS
- ) BASTUAGGREGATETES STYRENHET
- РҮС) ЭЛЕКТРОКАМЕНКИ
  - ITA) STUFA ELETTRICA PER SAUNA

# CE IPX4 🕱

info@huum eu www.huum.eu

# UKU gsm/wifi/local

#### HEATER CONTROL CONSOLE 18kW Installation And User Instructions

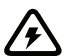

**NB!** The electrical work described in this manual may be carried out by a certified electrician.

#### The devices set includes:

- UKU control panel
- main module
- thermal sensor
- door sensor
- thermal and door sensor cabels (5+5m; 2×0,22 mm<sup>2</sup>);
- UKU control panel cabel (3m; 4×0,34 mm<sup>2</sup>).

# **NB!** Keep this operating manual near the device so that at any time you can get safety and important information for using the device

ENG

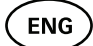

# **BEFORE INSTALLATION**

- Before installation read the operation manual thoroughly. This way you can use all the benefits of the device and prevent damage.
- Only an electrician or a person with equal qualifications may install the device.
- Installation and maintenance of the device is only allowed when it is not under voltage.
- For unique problems that are not covered in the installation manual, contact your vendor to ensure safety.
- It is not permitted to alter or rebuild the control device without authorisation.
- The manufacturer has the right to make improvements to the device. The latest version of the operation manual can be found on the manufacturer's webpage (www.huum.eu)
- Make sure that the building's cables from the main switchboard to the sauna's desired location have sufficient a cross section. In case of an older building, pay attention to the condition of the connecting boxes and if possible, install a new cable from the switchboard to the sauna. Install separate protection for the heater.
- It is recommended to connect the unit to the mains without an earth-leakage circuit breaker.

#### Symbols used in the installation manual:

# WARNING! Not following these instructions may lead to serious or fatal injuries.

**CAUTION!** Not following these instructions may lead to minor to semi-serious injuries or cause damage to objects.

NB! Also follow the special safety requirements given in the individual chapters. Dispose of the package material according to the applicable disposal rules and regulations.

In the guide, the following details of the sauna are marked with numbers:

- 1 UKU control panel
- 2 Main controller
- 3 Door sensor
- 4 Temperature sensor
- 5 Heater (not included)
- 6 Vaporiser (not included)
- Light (not included)
- 4

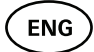

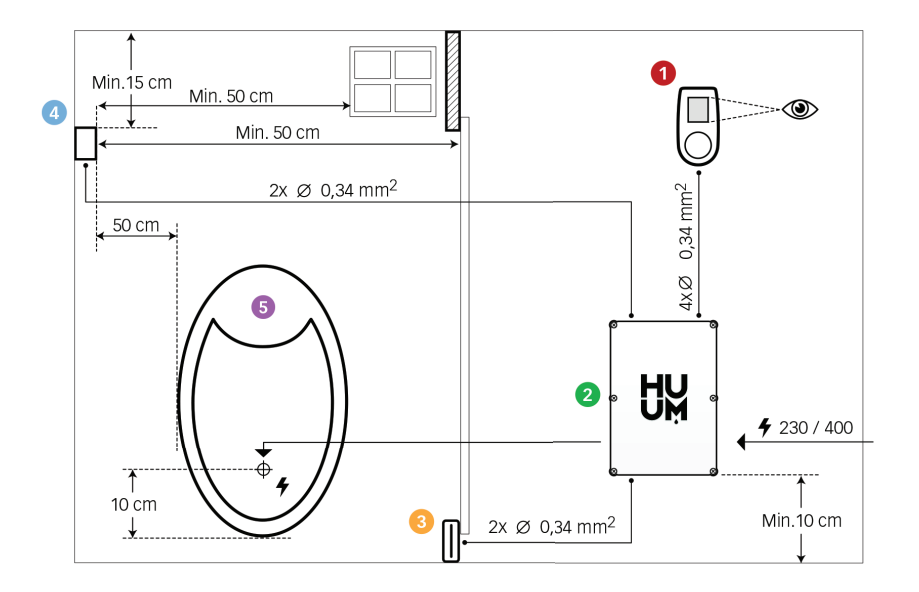

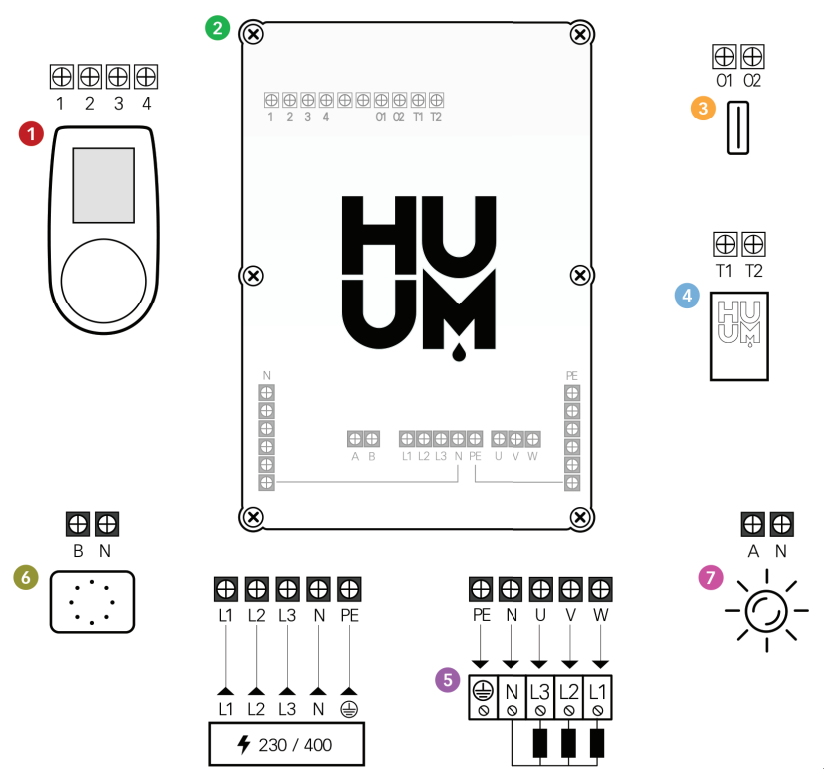

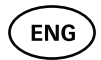

## INSTALLING UKU ELECTRICAL CONTROL DEVICE

- Before installation disconnect the electric heater from the power supply in the switchboard.
- The control device 1 must be installed outside the steam room, at the user's eye level next to the door or according to the manufacturer's recommendations.
- If your main controller 2 supports the use of WIFI or GSM connections it must be installed where the appropriate reception is available.
- The device must be installed in a dry place. The protection degree of the device is IP65.
- Do not exceed an ambient operating temperature of 50°C and relative humidity of 95%.

**CAUTION!** The control device must be connected to the mains permanently without plugs. The power cable of the heater must be at least H07RN-F or equivalent. The cables cross-section depends on the power of the heater. See the heater manual.

**NB**! Measure the lengths of the cables and determine the locations of the cables and the parts of the device (Figure).

#### CONTROL PANEL – UKU 🚺

#### With a wooden housing

- Remove the back cover of UKU control panel to attach it to the wall.
- Attach the back cover to the wall so that the upper edge of the control panel is at eye level.
- Connect the power cable with the screw terminal of the device.
- Attach the device to the back cover that has been placed on the wall. Secure it with screws from the sides.

#### With a plastic housing

- Connect the power cable with the cable screws of UKU control panel.
- Pull off the control panel control knob.
- Attach the device with screws to the wall.
- Replace the control knob to the control panel.

#### MAIN MODULE 2

- When installing inside the steam room, the enclosure should be placed 10-50 cm above the floor.
- Do not attach the main module to the ceiling or inclined surfaces.
- Connect the cables of the UKU control panel, temperature sensor and door switch through a cable gland to the enclosure and main module, see figure.
- Connect the power cable (400/230 V) of the control console through the cable glands to the main module, see figure.

#### DOOR SENSOR 8

The door switch consists of two parts: a switch and a magnet.

- Open the sensor.
- Connect the cable ends to the terminals of the switch.
- Secure the magnet to the door. It must allow the door to close and pass directly by the doorpost.
- Secure the sensor to the doorpost so that when the door closes, both sides of the sensor will be aligned. The maximum distance between the parts of the door switch must be 5 mm when the door is closed.

#### **TEMPERATURE SENSOR WITH OVERHEATING PROTECTION**

- Connect the cable to the temperature sensor's plug, see figure.
- Screw the temperature sensor onto the wall, see figure.
- The temperature sensor cannot be placed above the heater, it must be at least 50 cm away from it.
- The temperature sensor must be 15 20 cm from the ceiling.
- The temperature sensor must be at least 50 cm from any air opening (ventilation, door, window).

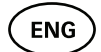

#### VAPORISER 🚳

• A vaporiser is connected to an output A shown in the figure. If a vaporiser is connected, a vaporiser function must also be selected from the control console settings. See User instructions.

NB! When connecting the control console with an electrical heater with vaporiser function ensure that the water tank is always filled with water. When the water tank is empty, the vaporiser function is disabled and there is a risk that the heating element my burn out.

#### CONNECTION OF A LIGHTING SYSTEM 🥑

- Lighting/ventilation can be connected to the output B of the control console. In that case it is possible to switch on/off the connected lighting/ventilation system from the control console.
- To use a lighting function, the lighting function must be selected from the control console settings. See User instructions.

#### Connecting the WIFI controller to the network

- Wifi modem complies with 802.11 b / g / n standard.
- With the UKU control panel go to the settings menu (hold down button 10s).
- Go to "WIFI settings".
- Go to "SSID" and select it.
- Next, select the correct wifi network from the menu.
- You can continue to enter the password after selecting a Wifi network.
- After entering the password, choose connect and follow the instructions in the wizard.
- Follow the instructions in the "UKU Mobile App" section

#### **Connecting the GSM controller to the network**

After connecting the sauna to your user account in the app, the SIM card is activated

- The SIM card and sauna will come online in 30 min. NB! Before the user account is connected to the sauna, the sauna will not come online!
- Because the GSM remote is using mobile data, it comes with a yearly fee. The first year is free to test the features. After that, the remote control of the suana costs € 29 per year. If you do not want the mobile app after the free year you don't have to pay and can use the sauna only manually, through the control panel. Payment is made by credit card in the mobile app.
- Follow the instructions in the "UKU Mobile App" section.

### UKU mobile app

The UKU WIFI or GSM device can also be controlled by a smartphone with a special mobile application in addition to the control panel. This way you can put the sauna to work being far from home.

Download the HUUM application from the application page of your mobile phone's operating system:

- IOS App Store
- Android Google Play
- Create a user account.
- Link the control console's ID (1XXXXX) to your user account. The ID number and code of the sauna are on the sticker of the main module.
- After the sauna has been connected with your user account, the SIM is activated and the sauna will be connected to the network within 30 minutes.
- Check whether all the functions of the mobile application are working properly and your commands actually reach the sauna. Commands should be executed within 60 seconds. In case the functions of the mobile application do not work, contact the manufacturer: <u>support@huum.eu</u>.

# **NB!** In case the control console is not connected to the user account in the mobile application, the sauna will not be connected with the network.

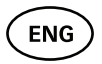

## TESTING

#### NB! Have a qualified electrician make the tests.

# **WARNING!** Risk of electric shock. Tests must be carried out while the power is on.

- Check the power terminals of the circuit breaker and main module. Bad connections may cause a fire. Switch the power on from the switchboard on by using the circuit breaker. The screen will flash for a moment. The device is ready for use.
- Check the door switch: close the steam room's door. Turn the control console on. Set the temperature. Turn the heating on. Contactors must switch on. Open the door. Contactors must switch off in 5-10 seconds. Close the door. Contactors must switch on again.

#### • Check the temperature sensor:

- Install the protection. Switch the power off from the sauna's switchboard for quarter of minute and then on again. The control console must have turned off and when it is turned on, it must show the current temperature.
- The temperature is renewed periodically, one degree at a time

   therefore it may take some time to reach the actual temperature reading.
- Set the desired temperature to 50 °C. Turn the sauna on. Check that desired temperature is maintained. Turn the heating off.
- Set the desired temperature. Turn the heating on. Check that the temperature is achieved and maintained.

# **OPERATION MANUAL**

- To turn on the control panel, start or end the heating, press the button once briefly.
- During heating, the heating icon **Q** will appear above the temperature value.
- If the symbol <sup>\*\*</sup>[] appears on the status line, it means that GSM connection has been turned on. The sauna will not be connected to the network before it is connected to the app.
- The control console is connected to the network and ready for use, if \_\_[] appears on the status line.
- The signal strength of the cellular network is indicated by the filled bars.
- The screen is always active during heating.
- Using the sauna from the control panel you can choose between heating times of 3, 8 and 12 hours from the settings menu. When you use the mobile app, it is possible to choose the heating period.
- After the heating ends or after using the button the control console will turn off.
- The number displayed in the upper right corner of the screen is the target temperature of the sauna. The current temperature is displayed in the centre of the screen. Turn the knob to adjust the temperature.
- To adjust the heater's automatic steam function, turn the button while pressed. In the lower left corner, the setting is shown from 1 to 10.
- To get in the settings menu, press and hold the button for 10 seconds.

## Child lock 🚯

- The child lock function can be turned on from the settings menu.
- The child lock will automatically turn on when the screen of the control console turns off.
- When the child lock is on, press and hold the button and turn it 15 degrees to the right and then 15 degrees left and then back to activate the screen.

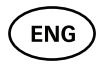

## Timer 🕢

- To activate the timer function, press and hold the button for 3 seconds.
- When the desired time is selected, a single short press on the button switches the timer on. The function of the timer will not activate, unless you press the button!

# Lighting 🔆

- A lighting function can be selected from the settings menu.
- When the lighting function is selected, the light is turned on and of with two quick button presses.

## Vaporiser 🌢

- A vaporiser function can be selected from the settings menu.
- When the vaporiser function is selected, steam is increased when the button is pressed, held and turned to the right, and steam is reduced when the button is turned to the left.
- Heat intensity is displayed as an indicator in the lower left corner (from 1 to 10).

## Using the mobile app

- Set the desired temperature for the sauna and heating time (the last setting will remain in the memory).
- Turn the sauna on.
- More details are available in the application's instructions.

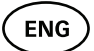

# **GENERAL SAFETY INFORMATION FOR THE USER**

- If thermal protection (130° C) has tripped, check the sauna's condition and safety. If the heat sensor with overheating protection is to be replaced, contact the manufacturer <a href="mailto:support@huum.eu">support@huum.eu</a>.
- For unique problems that are not covered in the installation manual, contact your vendor to ensure safety.
- For the safe use of the sauna's control device, it is not permitted to alter or rebuild the device.
- The manufacturer has the right to make technical changes to the device.

## PURPOSEFUL USE

- Make sure that there are no objects on the heater. Even noncombustible items may cause overheating, resulting in a fire hazard.
- Close the steam room's door for the time the sauna is heated. Heating will not work with an open door.
- The 18 kW control console can be used with only three heating circuits with a maximum heating power of 4.5 kW per circuit.
- This device is not intended to be used by people with limited physical, sensory or mental abilities (including children) or by people with lack of experience and/or knowledge, unless they are supervised by a person responsible for their safety or they have received instructions from such a person.
- Ensure that children do not play with the device.
- For safety reasons, turn off the sauna's circuit breaker when the sauna is not being used.
- To use the remote control, check the heater condition and remove any items from the heater. Make sure steam room is safe and close the door.
- Old devices contain recyclable materials. Therefore, do not throw old devices into the household waste.
- Turn off the sauna's circuit breaker from the switchboard if you do not intend to use the sauna for an extended period.

All demands shall be presented directly to HUUM OÜ address: Turu põik 4, Tartu 50106, ESTONIA or using e-mail: <u>info@huum.eu</u>

# UKU gsm/wifi/local

#### ELEKTRIKERISE JUHTSEADE 18kW Paigaldus- ja kasutusjuhend

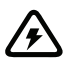

NB! Käesolevas juhendis kirjeldatud elektritöid tohib teostada vaid sertifitseeritud elektrik.

#### Seadme komplekti kuulub:

- UKU kontrollpult;
- peamoodul;
- termoandur;
- ukseandur;
- termoanduri ja ukseanduri kaabel (5+5m; 2×0,22 mm<sup>2</sup>);
- kasutajaliidese kaabel (3m; 4×0,34 mm<sup>2</sup>).

NB! Hoidke seda paigaldus- ja kasutusjuhendit seadme läheduses, et saaksite igal hetkel ohutusnõuandeid ja seadme kasutamiseks olulist infot järele vaadata.

EST

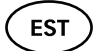

# ENNE PAIGALDAMIST

- Lugege kasutusjuhend enne seadme paigaldamist põhjalikult läbi, et kasutada seadme kõiki eeliseid ning vältida kahjustuste tekkimist.
- Seadet võib paigaldada ainult elektrik või samaväärse kvalifikatsiooniga isik.
- Seadme paigaldus- ja hooldustööd on lubatud vaid siis, kui seade ei ole pinge all.
- Kui teil tekib selliseid probleeme, millest pole selles juhendis juttu, pöörduge ohutuse tagamiseks oma tarnija poole.
- Seadet ei ole lubatud omavoliliselt muuta või ümber ehitada.
- Tootjal on õigus teha seadmele täiustusi. Kõige viimase kasutusjuhendi versiooni leiate tootja kodulehelt (<u>www.huum.eu</u>).
- Veenduge, et hoone kaabeldus peakilbist sauna soovitud asukohani oleks piisava ristlõikega. Vanema hoone korral pöörake tähelepanu harutooside seisukorrale ning võimalusel vedage uus juhe kilbist saunani. Paigaldage saunale eraldi voolukaitse.
- Soovitatav on seade ühendada vooluvõrku ilma rikkevoolu kaitsmelülitita.

## Paigaldusjuhendis kasutatud ohutusnõuanded

HOIATUS! Nii märgitud juhiste mittejärgimine võib lõppeda tõsiste või surmavate vigastustega.

ETTEVAATUST! Nii märgitud juhiste mittejärgimine võib lõppeda kergemate või keskmiste vigastustega või eseme kahjustamisega.

NB! Järgige ka kõiki teisi selle juhendi spetsiaalseid ohutusnõuandeid.

## Joonis ja selle olulised detailid

Juhendis on väviliste numbritega tähistatud järgnevad sauna detailid:

- **1** UKU kontrollpult;
- Peamoodul;
- 3 Ukseandur;
- 4 Termoandur;
- 6 Keris (ei kuulu seadme komplekti);
- Auruti (ei kuulu seadme komplekti);
- Valgusti (ei kuulu seadme komplekti).

EST

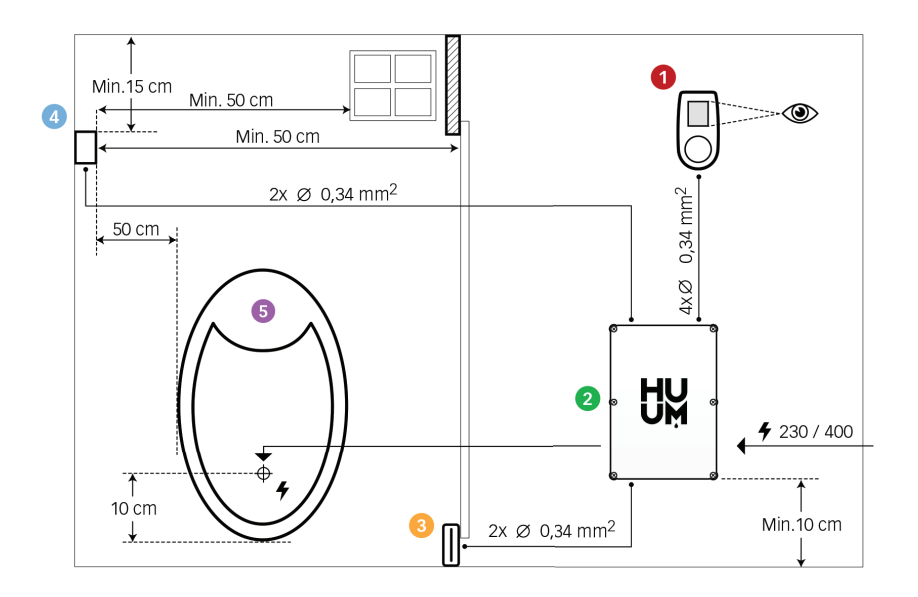

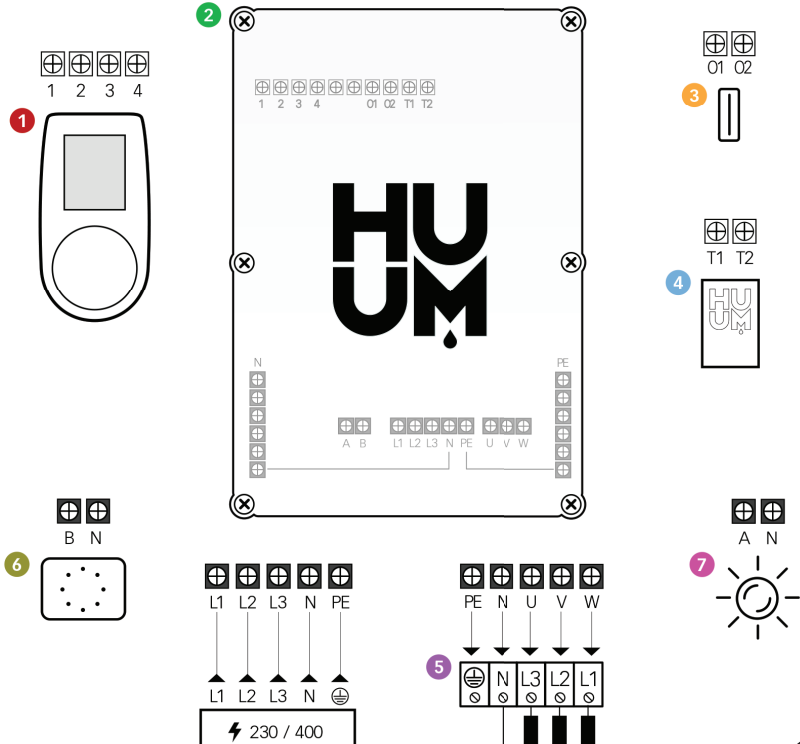

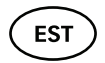

## SEADME PAIGALDAMINE

- Enne seadme paigaldamist katkestage elektrikilbist elektrikerise toitevool.
- Kontrollpult **1** tuleb paigaldada leiliruumist välja, kasutaja silmade kõrgusele ukse kõrvale või vastavalt leiliruumi tootja soovitustele.
- Kui teie peamoodul 2 toetab WIFI või GSM ühendust, siis tuleb see paigutada kohta, kus on levi.
- Seade tuleb paigaldada kuiva kohta. Seade vastab klassile IP65
- Seadme kõrgeimat kasutustemperatuuri 50° C ja maksimaalset õhuniiskust 95% ei tohi ületada.

#### HOIATUS! Seade tuleb ühendada vooluvõrku püsivalt, kasutamata pistikuid. Kerise toitekaabel peab olema H07RN-F või analoogne. Juhtme ristlõige sõltub küttekehade võimsusest. Vaata kerise juhendit.

#### NB! Mõõtke välja kaablite pikkused ja määrake kaablite ja seadmeosade paiknemine (vt. joonist).

#### Kontrollpult UKU 0

#### Puidust korpusega

- Eemaldage UKU puldi tagakaas ja kinnitage see seinale.
- Kinnitage tagakaas seinale selliselt, et puldi ekraan jääks silmade kõrgusele.
- Ühendage kaabel puldi kruviklemmiga.
- Kinnitage pult koos kattega tagakaanele seinal. Fikseerige kruvidega külgedelt.

#### Plastikust korpusega

- Ühendage kaabel UKU puldi kaablikruvidega.
- Eemaldage puldi nupp tõmmates.
- Kinnitage pult kruvidega seinale.
- Paigaldage puldi nupp tagasi.

## Peamoodul 🥹

- Leiliruumi sisesel paigaldamisel tuleb kilp paigutada 10-50 cm kõrgusele põrandast.
- Peamoodulit ei tohi kinnitada lakke või kaldpindadele!
- Viige UKU kontrollpuldi, termoanduri ja ukseanduri kaablid kaabliviigu kaudu kilpi ja ühendage peamooduliga vastavalt joonisele.
- Ühendage toitekaabel (230/400) vastavalt joonisele kaabliviikude kaudu peamooduliga.

## Ukseandur 📀

Ukseandur koosneb kahest poolest: lüliti ja magnet.

- Avage andur.
- Ühendage kaabliotsad anduri klemmidega.
- Kinnitage magnet uksele nii, et see mööduks vahetult uksepiidast ja võimaldaks ukse sulgemist.

Kinnitage andur ukse piidale selliselt, et ukse sulgemisel jääks anduri mõlemad pooled omavahel kohakuti. Ukseanduri komponentide maksimaalne vahekaugus suletud uksega on 5 mm.

## Ülekuumenemiskaitsmega termoandur 🗕

- Ühendage kaabel termoanduri pistikuga vastavalt joonisele.
- Kruvige termoandur seinale vastavalt joonisele.
- Termoandur ei tohi paikneda kerise kohal, see peab olema kerisest vähemalt 50 cm eemal.
- Andur peab asuma õhuavadest (uks, aken, ventilatsioon) vähemalt 50 cm kaugusel.
- Andru peab asuma 15 20 cm laest.

ES1

#### Auruti 🚳

• Auruti ühendatakse joonisel markeeritud väljundisse A. Kui auruti on ühendatud, peab ka puldi seadetest valima auruti funktsiooni. Vt. Kasutusjuhendit.

ETTEVAATUST! Puldi ühendamisel elektrikerisega, millel on auruti funktsioon, veenduge, et veepaak oleks püsivalt veega täidetud. Kui veepaak on tühi, siis auruti funktsioon ei toimi ja suureneb risk küttekeha läbipõlemiseks.

#### Valgusti 🕖

- Puldi väljundisse B on võimalik ühendada valgusti/ventialtsioon. Kui valgusti on ühendatud on võimalik oma puldist sisse ja välja lülitada ühendatud valgustust/ventilatsiooni.
- Valgustuse funktsiooni kasutamiseks peab olema puldi seadetest valitud valguse funktsioon. Vt. Kasutusjuhendit.

#### WIFI puldi võrku ühendamine

- Wifi modem vastab standardile 802.11 b/g/n.
- Minna puldi sätete menüüsse (hoida nuppu all 10s).
- Liikuda edasi valikusse "WIFI settings".
- Liikuda "WIFI SSID" peale ja see valida.
- Edasi tuleb menüüst valida õige wifi võrk.
- Wifi võrgu valimise peale saab edasi minna parooli sisestamisega.
- Peale parooli sisestamist valida connect ja jälgida juhendeid erkaani.
- Edasi jälgige "UKU mobiilirakenduse" peatükki juhiseid.

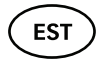

### GSM puldi võrku ühendamine

- Peale sauna ühendamist oma kasutajakontoga aktiveeritakse SIM kaart ja saun tuleb võrku 30 min jooksul. NB! Enne kasutajakontaga ühendamist saun võrku ei tule!
- Kuna GSM pult kasutab mobiilset andmesidet, kaasnevad sellega kulud. Seoses sellega anname kaasa ühe aasta tasuta mobiilirakenduse kasutust. Peale seda maksab sauna kaugjuhtimise teenus 29€ aastas. Kui te ei soovi mobiilirakendust tasuta aasta möödumisel kasutada, siis on võimalik sauna juhtida ainult manuaalselt, läbi kontrollpuldi. Maksmine toimub mobiilirakenduses krediitkaardiga.
- Edasi jälgige "UKU mobiilirakenduse" peatükki juhiseid.

## UKU mobiilirakendus

UKU WIFI või GSM seadet saab lisaks kontrollpuldile juhtida ka nutitelefoniga, spetsiaalse mobiilirakenduse abil. Nii saate sauna tööle panna olles ise alles kodust kaugel.

Laadige alla HUUMi rakendus oma mobiiltelefoni operatsioonisüsteemi rakenduste lehelt:

- IOS App Store
- Android Google play
- Veebirakendusest <u>app.huum.eu</u>.
- Looge endale kasutajakonto.
- Siduge kontrollpuldi ID (1XXXXX) oma kasutajakontoga. Sauna ID ja koodi leiate peamooduli kleebiselt.
- Kontrollige, kas kõik mobiilirakenduse funktsioonid töötavad ja jõuavad reaalselt saunani. Käskluste realiseerumine peaks mahtuma 60 sekundi sisse. Juhul, kui mobiilirakenduse funktsioonid tööle ei hakka, pöörduge tootja poole: <u>support@huum.eu</u>.
- Ühe sauna külge võib ühendatud olla piiramatu arv kasutajaid.

#### NB! Kui juhtpult ei ole mobiilirakenduses kasutajakontoga ühendatud, siis saun võrku ei tule!

# TESTIMINE

EST

#### HOIATUS! Teste või läbi viia vaid kvalifitseeritud elektrik! Elektrilöögi oht: teste peab tegema sisse lülitatud toitepingega.

- Kontrollige voolu kaitsme ja peamooduli tööpinge kontakte. Halb ühendus võib põhjustada tulekahju. Lülitage kilbist voolukaitsme abil vool sisse. Ekraan vilksatab hetkeks. Seade on valmis tööks.
- Kontrollige ukseandurit: sulgege leiliruumi uks. Lülitage juhtpult sisse. Seadistage temperatuur. Lülitage kütmine sisse. Releed peavad rakenduma. Avage uks. Releed peavad lahutama 5-10 sekundi jooksul. Sulgege uks. Releed rakenduvad taas.

#### Kontrollige temperatuuriandurit:

- Paigaldage kaitse. Lülitage sauna voolukaitse kilbist veerand minutiks välja ja siis tagasi sisse. Juhtpult peab olema välja lülitunud ning sisse lülitades kuvama hetke temperatuuri.
- Temperatuuri uuendatakse perioodiliselt ja ühe kraadi võrra korraga – seetõttu võib minna natuke aega tegeliku temperatuuri saavutamiseni.
- Reguleerige soovitud temperatuur 50 kraadi peale. Lülitage saun sisse. Veenduge, et hoitakse soovitud temperatuuri. Lülitage kütmine välja.
- Reguleerige temperatuur soovitud kraadi peale. Lülitage kütmine sisse. Veenduge, et temperatuur saavutatakse.

# KASUTUSJUHEND

- Lühike ühekordne nupuvajutus lülitab juhtpuldi sisse, alustab ja lõpetab kütmise.
- Kütmise ajaks ilmub temperatuuri kohale kütmist indikeeriv märk.
- Olekureale ilmub Q märk, mis indikeerib võrgusuhtluse alustamist. Enne sauna apiga ühendamist saun võrku ei tule.
- Kui olekureale ilmub 📲 on pult saavutanud ühenduse serveriga ning kasutusvalmis.
- Mobiilivõrgu levi tugevust indikeerib märk 💵
- Ekraan on kütmise ajal alati aktiivne.
- Lokaalsel kasutamisel on kütmise aega valida 3,8 või 12 tunni vahel seadistuste menüüst. Mobiilirakendust kasutades on võimalik kütmise aega ise valida.
- Kütmise või nupu kasutamise lõppedes lülitub juhtpult välja.
- Sauna sihttemperatuur on number ekraani paremal üleval nurgas. Hetketemperatuuri kuvatakse erkaani keskel. Temperatuuri muutmiseks keerake nuppu.
- Kerise automaatse leilifunktsiooni seadistamiseks keerake nuppu all hoides. All vasakus nurgas kuvatakse näit vahemikus 1-10.
- Seadistuste menüüsse saab hoides nuppu 10 sekundit all.

## Lapselukk 🗟

- Lapseluku funktsiooni saab sisse lülitada seadistuste menüüst.
- Lapselukk läheb automaatselt tööle siis, kui puldi ekraan lülitub välja.
- Kui lapselukk on sees, tuleb nuppu all hoides keerata seda 45 kraadi paremale ja siis 15 kraadi vasakule ja tagasi, et aktiveerida ekraan.

## Taimer 🕜

- Taimeri funktsiooni aktiveerimiseks hoidke nuppu 3 sekundit all.
- Kui soovitud kellaeg on valitud, siis ühekordne lühike nupuvajutus lülitab taimeri sisse. Ilma nupuvajutuseta taimeri funktsioon ei aktiveeru!

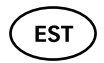

## Valgustus -☆-

- Valgustuse funktsiooni saab valida seadistuste menüüst.
- Kui on valitud valgustuse funktsioon siis valgustust saab sisse/välja lülitada kahe kiire nupuvajutusega.

## Auruti 🌢

- Aurutit või funktsiooni saab valida seadistuste menüüst.
- Kui on valitud auruti funktsioon siis nuppu all hoides ja paremale keerates visatakse leili rohkem ja vasakule keerates vähem.
- Leili intensiivsust kuvatakse indikaatorina ekraani all vasakus nurgas (näit vahemikus 1-10).

### Mobiilirakenduse kasutamine

- Seadistage soovitav sauna temperatuur ja kütmise aeg (viimase korra seadistus jääb mälusse).
- Lülitage saun sisse.
- Täpsemalt juhinduge rakenduse juhistest.

# ÜLDINE OHUTUSTEAVE KASUTAJALE

- Termokaitse rakendumisel (130° C) tuleb teostada sauna kontroll ning veenduda sauna ohutuses. Ülekuumenemiskaitsega termoandur tuleb välja vahetada, selleks kontakteeruge tootjaga
- <u>support@huum.eu</u>.
- Kui teil tekib sellise probleeme, millest pole selles paigaldusjuhendis juttu, pöörduge ohutuse tagamiseks oma tarnija poole.
- Sauna juhtseadme turvaliseks kasutamiseks ei ole lubatud seadme omavoliline muutmine või ümberehitamine.
- Tootjal on õigus seadet tehniliselt muuta.

NB! Hoidke seda paigaldus- ja kasutusjuhendit sauna juhtseadme läheduses, et saaksite igal ajahetkel ohutusnõuandeid ja seadme kasutamiseks olulist infot järele vaadata.

NB! Järgige ka üksikute peatükkide spetsiaalseid ohutusnõuandeid.

# SIHIPÄRANE KASUTAMINE

- Veenduge, et kerise peal ei asu ühtki eset. Ka mittesüttivad esemed võivad põhjustada ülekuumenemist ja tuleohtu.
- Kütmise ajaks sulgege leiliruumi uks. Avatud uksega kütmine ei anna tulemust, sest soojus pääsb ruumist välja.
- 18 kW juhtpulti tohib kasutada ainult kolme kütteahelaga, maksimaalselt 4,5 kW küttevõimsusega ühe kütteahela kohta.
- See seade ei ole mõeldud kasutamiseks piiratud füüsiliste, sensoorsete või vaimsete võimetega inimestele (k.a lastele) või puuduliku kogemuse ja/või puudulike teadmistega inimestele, v.a. kui neid jälgib ohutuse eest vastutav inimene või nad on saanud sellistelt inimestelt kasutusjuhiseid.
- Jälgige, et lapsed ei mängiks seadmega.
- Ohutuse mõttes lülitage sauna voolukaitse välja, kui sauna ei kasutata.
- Kaugjuhtimise kasutamiseks veenduge, et keris on töökorras ja kerisel poleks esemeid. Sulgege peale lavaruumi ohutuses veendumist leiliruumi uks.
- Vanad seadmed sisaldavad taaskasutatavaid materjale. Ärge visake vanu seadmeid olmeprügi hulka.
- Pikemate kasutuspauside ajaks lülitage sauna voolukaitse elektrikilbist välja.

Kõik pretensioonid esitatakse otse HUUM OÜ-le aadress: Turu põik 4, Tartu 50106, ESTONIA või kasutades e-maili: <u>info@huum.eu</u>

# UKU gsm/wifi/local

#### DIE STEUERUNG DES ELEKTRO-SAUNAOFENS 18kW Bedienungs- und Montageanleitung

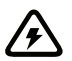

NB! Achtung! Elektroinstallationsarbeiten dürfen nur von Elektrofachkräften durchgeführt werden.

#### Lieferumfang:

- Steuerkonsole
- Hauptmodul
- Temperatursensor und Thermosicherung
- Türsensor
- Kabeln f
  ür den Temperatursensor und T
  ürsensor 5+5m; 2×0,22 mm<sup>2</sup>);
- Kabeln fürs Bedienfeld (3m; 4×0,34 mm<sup>2</sup>).

Achtung! Bitte bewahren Sie diese Bedienungsanweisung in der Nähe des Steuergerätes auf- so können Sie die Sicherheit- und Benutzungsanweisungen besser nachlasen und befolgen.

GER

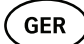

# VOR BEGINN DER MONTAGE

- Bitte lesen sie diese Anleitung vor beginn der Montagearbeit sorgfältig durch, um alle Vorteile des Gerätes komplett ausnutzen können und um Sachschäden zu vermeiden.
- Elektroinstallationsarbeiten dürfen nur von Elektrofachkräften durchgeführt werden.
- Alle Montage- sowie Wartungsarbeiten dürfen nur im spannungsfreien Zustand durchgeführt werden.
- Bei Problemen, die nicht in dieser Montageanleitung aufgeführt sind, wenden Sie sich bitte, zu Ihrer eigenen Sicherheit, an Ihren Zulieferer.
- Eigenmächtige Änderungen und Umbauten des Gerätes sind untersagt.
- Der Hersteller behält sich das Recht auf Änderungen vor. Die neueste und gültige Version dieser Anleitung finden Sie auf der Herstellerhomepage.
- Beachten Sie, dass das Stromkabel vom Hauptverteiler bis zur gewünschten Anschlussstelle in den Saunaräumen einen genügenden Querschnitt aufweist. Bei älteren Gebäuden überprüfen Sie den Zustand der Abzweigdosen und verlegen Sie, wenn möglich, ein neues Stromkabel vom Hauptverteiler bis hin zur Sauna. Installieren für die Sauna einen separaten Stromschutzschalter.
- Wir empfehlen Ihnen das Gerät ohne eines Fehlerstromschutzschalters zu installieren.

#### In dieser Anleitung verwendete Symbole:

#### WARNUNG! Eine Missachtung dieses Hinweises kann zu schweren oder tödlichen Verletzungen führen.

VORSICHT! Eine Missachtung dieses Hinweises kann zu leichten bis mittelschweren Verletzungen oder zu Sachbeschädigung führen. Achtung! Befolgen Sie ebenfalls alle andere Sicherheitshinweise in den einzelnen Kapiteln dieser Anleitung. Entsorgen Sie die Produktverpackung entsprechend den örtlichen Vorschriften.

In dieser Bedienunganweisung sind mit farbigen Nummern die folgenden Saunadetails bezeichnet:

- 1 Steuerkonsole;
- 2 Hauptmodul;
- 3 Türsensor;
- 4 Thermosensor;
- Ofen (gehört nicht ins Set);
- 6 Verdämpfer (gehört nicht ins Set);
- 28 7 Lichteinheit (gehört nicht ins Set).

GER

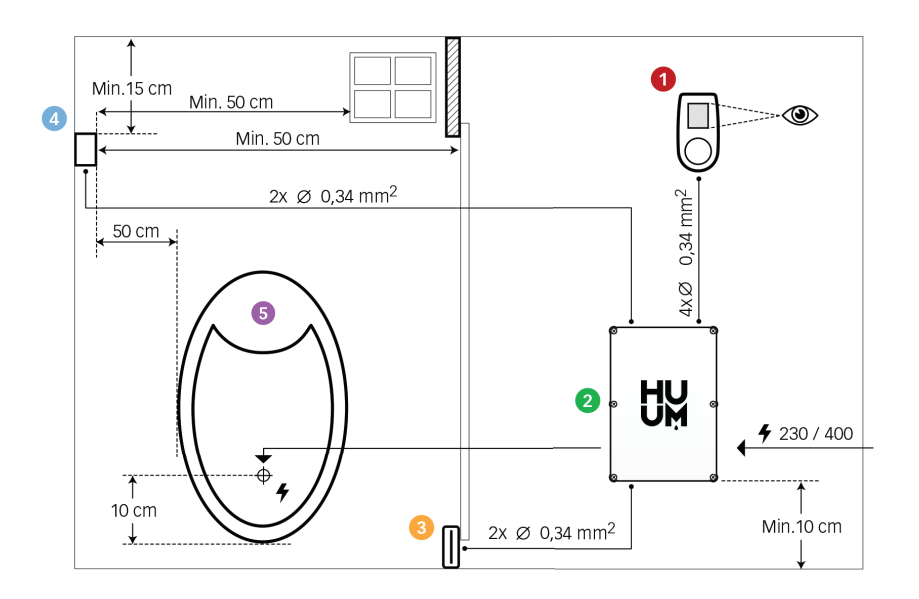

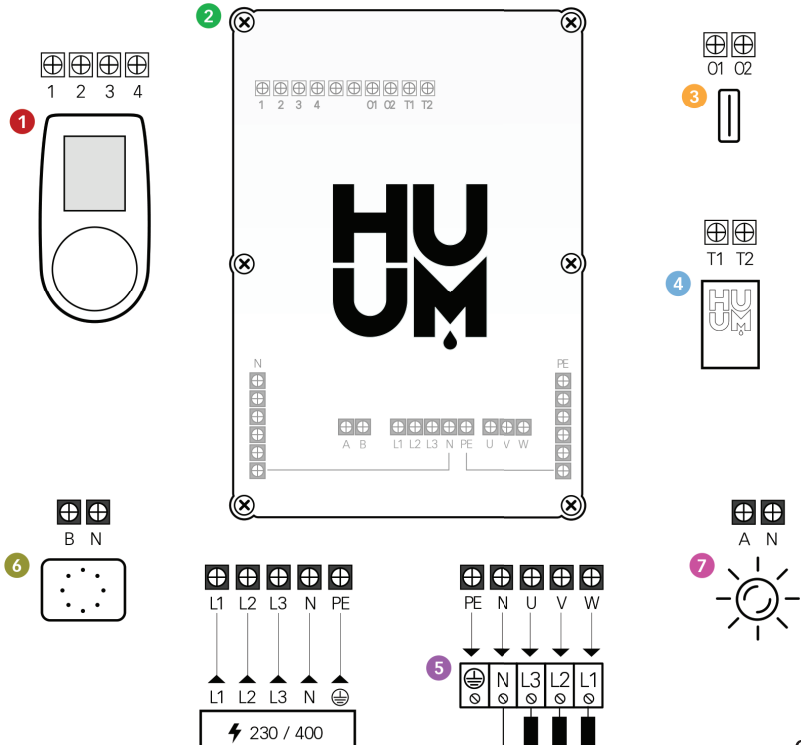

29

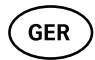

# INSTALLATION DER STEUERKONSOLE UKU

- Vor Beginn der Installation den elektrischen Saunaofen am Verteilerkasten stromlos schalten.
- Die Installation der Steuerkonsole 1 muss außerhalb des Saunaraumes auf eine Wand in Augenhöhe oder entsprechen den Angaben des Saunakabinenherstellers erfolgen.
- Bei der Installation des Hauptmoduls 2 von GSM und WIFI Steuerung muss man daran achten, dass die Geräte an dieser Stellen einen guten Signalempfang haben.
- Die Installation des Gerätes ist nur in trockenen Räumen zulässig. Die IP-Schutzklasse des Gerätes ist IP65.
- Die max. Betriebstemperatur von 50 °C und die max. Luftfeuchte von 95 % dürfen nicht überschritten werden.

VORSICHT! Die Elektroinstallation der Bedienoberfläche muss als feste Verlegung, bzw. ohne Stecker erfolgen. Für den elektrischen Saunaofen ist als Stromkabel das H07RN-F oder gleichwertig zu verwenden. Der Querschnitt des Kabels ist abhängig von der Leistungskraft der Heizelemente. Bitte an Bedienungsanleitung des Ofens nachlesen.

#### STEUERKONSOLE – UKU 0

#### Mit Holzverkleidung

- Trennen Sie die Rückseite von der Steuerkonsole.
- Befestigen Sie die Rückseite an die Wand, auf eine Höhe, in der das obere Ende der Steuerkonsole in Augenhöhe befindet.
- Schließen Sie das Kabel an die Schraubklemmen des Gerätes.
- Befestigen Sie das Gerät samt der Verkleidung auf die vorher installierte Geräterückseite an die Wand. Fixieren sie es mit Schrauben an den Seiten.

#### Mit Kunststoffverkleidung

- Schließen Sie das Kabel an die Kabelschrauben der Steuerkonsole UKU.
- Entfernen Sie den Sternkopf durch Ziehen.
- Befestigen Sie das Gerät mit Schrauben an die Wand.
- Montieren sie den Steuerknopf zurück an das Gerät.

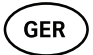

#### HAUPTMODUL 2

- Bei der Montage innerhalb des Saunaraumes muss der Verteilerkasten an die Wand, in einer Höhe von 10–50 cm vom Boden befestigt werden.
- Die Montage des Hauptmoduls an Decken und Schrägen ist untersagt.
- Führen Sie die Kabel des Steuermoduls UKU, des Thermosensors und der Türsensors durch die Kabelöffnung im Verteilerkasten und schließen Sie entsprechend der Abbildung an das Hauptmodul an.
- Schließen Sie das Netzkabel (400/230) gemäß der Abbildung über die Kabelöffnungen an den Hauptmodul an.

## TÜRSENSOR 8

Der Temperatursensor besteht aus zwei Komponenten: Schalter und Magnet.

- Öffnen Sie den Sensor.
- Verbinden Sie die Kabelenden mit den Sensorklemmen.
- Befestigen Sie den Magnet so an die Tür, dass er sich direkt gegenüber der Türzarge befindet, aber die Leichtgängigkeit der Saunatür nicht beeinträchtigt.

Befestigen Sie den Sensor so an die Türzarge, dass beim Schließen der Saunatür die beiden Sensorhälften sich direkt gegenüber befinden. Der max. Abstand zwischen zwei Sensorhälften bei einer geschlossenen Tür beträgt 5 mm.

#### TEMPERATURSENSOR MIT ÜBERHITZUNGSSCHUTZ ④

- Verbinden Sie das Kabel an den Stecker des Thermosensors entsprechend der Abbildung.
- Schrauben Sie den Thermosensor entsprechend der Abbildung an die Wand. Der Temperatursensor darf nicht oberhalb des Saunaheizkörpers platziert werden.
- Der Temperaturfühler muss von Fenstern, Türen etc. mindenstens 50 cm entfernt installiert sein.
- Der Temperaturfühler muss von der Decke mindenstens 15-20 cm runter liegen.

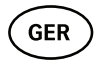

#### ANSCHLUSS AN VERDÄMPFER 0

• Der Verdämpfer wird an den Ausgang A (siehe Abbildung) angeschlossen. Bei angeschlossenem Verdämpfer muss aus den Geräteeinstellungen die Verdämpfer-Funktion ausgewählt werden, siehe Bedienungsanleitung.

Achtung! Beim Anschluss der Steuerkonsole an einen Elektro-Saunaofen mit Verdämpfer-Funktion, vergewissern Sie sich, dass der Wasserbehälter stets mit Wasser befüllt ist. Bei einem leeren Wasserbehälter ist der Verdämpfer nicht nur außer Funktion, sondern es besteht auch eine erhöhte Gefahr für das sog. "Durchbrennen" des Heizkörpers.

#### ANSCHLUSS AN BELEUCHTUNG Ø

- Man kann an den Ausgang B der Steuerkonsole die Beleuchtung/ Ventilation angeschlossen werden. Somit kann bei solcher Konfiguration mit der Steuerkonsole die Beleuchtung/Ventilation geschaltet werden.
- Für die Beleuchtung muss in den Einstellungen der Steuerkonsole die Funktion Beleuchtung aktiviert werden. Siehe Bedienungsanleitung.

#### Anschliessen der UKU WIFI ans Netzwerk

- Das Modem der Wifi-Steuerung ist bezeichnet mit dem Standard 802.11 b/g/n.
- Ins Menü eingehen- 10 Sekunden den Knopf runterhalten
- "WIFI settings" wählen
- Auf "SSID" gehen und es wählen
- Gewünschtes Wifi-Netwerk aussuchen
- Passwort des Netzes eingeben
- "Connect" wählen und die Anweisungen auf dem Bildschirm folgen
- Jetzt bitte an der "UKU Mobile App" weiterlesen.

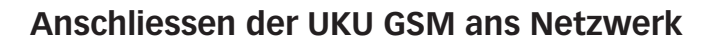

- Nach dem man die Sauna mit dem Benutzerkonto identifiziert hat, wird die SIM-Karte aktiviert und die Sauna verbindet sich ans Netzwerk in 30 Minuten. Achtung! Vor dem Verbinden des Benutzerkontos kommt die Sauna nicht online!
- Da die GSM Steuerung mobile Datenübertragung benutzt, hat die auch Kosten. Die Benutzung der mobilen Applikation ist kostenlos ein Jahr, ab zweiten Jahr kommt die Jahresgebühr von 29 Euros dazu. Wenn Sie die Sauna nach dem ersten Jahr nicht entfert bedienen wollen, kann man die Steuerung weiterhin manual durch das Bedienfeld benutzen. Die Jahresbebühr kann man durch die Applikation mit einer Kreditkarte bezahlt werden.
- Jetzt bitte an der "UKU Mobile App" weiterlesen.

#### APP

Die UKU WIFI oder GSM Steuerung kann man neben dem Bedienfeld mit einem Handy durch eine spezielle Mobilapplikation benutzen. So kann man die Sauna auf dem Weg nach Hause anheizen. Das nötige App steht Ihnen, je nach Betriebssystem, als Download bereit unter:

- IOS- App Store
- Android- Google play
- Internet Applikation app.huum.eu.
- Richten Sie sich ein Benutzerkonto ein.
- Verknüpfen sie den ID-Code der Steuerkonsole (1XXXXX) mit ihrem Benutzerkonto. Den ID-Code finden Sie auf einem Aufkleber auf dem Hauptmodul.
- Überprüfen Sie, ob alle Funktionen des Apps richtig belegt sind und ob sie die Sauna auch wirklich entsprechend ansteuern. Die Steuerfunktionen müssen innerhalb von 60 Sekunden schalten. Sollten die Steuerfunktionen des Apps nicht richtig funktionieren, wenden Sie sich bitte an den Hersteller: <u>support@huum.eu</u>.
- Eine Sauna kann durch die Applikation eine unbegrenzte Benutzerzahl haben.

#### Achtung! Solange die Steuerkonsole in der App noch nicht mit Ihrem Benutzerkonto verknüpft ist, schaltet die Sauna nicht in den Netzbetrieb!

GER

## TESTBETRIEB

GER

Achtung! Der Testbetrieb ist von einer Elektrofachkraft durchzuführen. WARNUNG! Stromschlaggefahr: der Testbetrieb muss mit eingeschalteter Netzspannung erfolgen.

- Überprüfen Sie die Verbindungen der Betriebsspannung zw. Schutzschalter und Hauptmodul. Eine schlechte Verbindung führt zur erhöhten Brandgefahr. Schalten Sie die Betriebsspannung am Verteilerkasten ein. Das Display der Steuerkonsole blinkt kurz auf. Das Gerät ist nun betriebsbereit.
- Überprüfen Sie die Funktion des Türsensors: schließen Sie die Saunaraumtür. Schalten Sie die Steuerkonsole ein. Wählen Sie eine Betriebstemperatur aus. Schalten Sie die Aufheizfunktion ein. Die Relais müssen darauf schalten. Öffnen Sie die Saunaraumtür. Die Relais müssen binnen 5–10 Sekunden den Kontakt trennen. Schließen Sie die Saunaraumtür. Die Relais müssen erneut schalten.

#### • Überprüfen Sie die Funktion des Temperatursensors:

- Installieren Sie die Sicherung. Schalten sie die Sicherung für die Sauna am Verteilerkasten für 15 Minuten aus und danach erneut ein. Die Steuerkonsole muss sich in der Zeit ausschalten und nach dem erneuten Einschalten die Ist-Temperatur anzeigen.
- Die Temperaturanzeige in Grad ändert sich im Zeitverlauf schrittweise, deshalb kann es ein wenig dauern, bis die tatsächliche Temperatur am Display angezeigt wird.
- Stellen Sie die Soll-temperatur auf 50 Grad ein. Schalten Sie die Sauna ein. Vergewissern Sie sich, dass die Sauna die eingestellte Temperatur beibehält. Schalten Sie die Aufheizfunktion aus.
- Stellen Sie eine gewünschte Soll-temperatur ein. Schalten Sie die Aufheizfunktion ein. Vergewissern Sie sich, dass die Sauna die eingestellte Temperatur erreicht.

# BETRIEBSANLEITUNG

- Mit einer kurzen einmaligen Knopfduck schalten Sie die Steuerkonsole ein, und die Aufheizfunktion jeweils ein oder aus.
- Währen der Aufheizphase erscheint im Display das Aufheizzeichen.
- Nachdem auf der Statusleiste das Symbol " 📲 "erscheint, ist die Steuerkonsole mit dem Server verbunden und betriebsbereit.
- Die Empfangsstärke des Mobilfunks wird mit dem Symbol " III" angezeigt.
- Das Display der Steuerkonsole bleibt während des Aufheizens stets aktiv.
- Bei der lokalen Steuerung kann man die Arbeitszeit der Sauna mit 3, 8 oder 12 Stunden begrenzen (im "Settings menu"). Bei Nutzung über die Applikation kann die Betriebszeit frei gewählt werden.
- Nachdem die Soll-Temperatur erreicht wird oder der Steuerknopf nicht mehr betätigt wird, schaltet die Steuerkonsole sich aus.
- Die Soll-Temperatur wird oben rechts auf dem Display angezeigt. Die Ist-Temperatur erscheint in der Mitte. Die Temperatur wird über das Drehen des Steuerknopfes geregelt.
- Für die Steuerung der automatischen Aufgussfunktion halten sie den Steuerknopf beim Drehen gedrückt. Unten links auf dem Display erscheint der Anzeigebereich 1–10.
- Zum Öffnen der Geräteeinstellungen halten Sie den Steuerknopf für 10 Sekunden gedrückt.

## Kindersicherung 🗟

- Zum Einschalten der Kindersicherung öffnen Sie die Geräteeinstellungen.
- Die Kindersicherung wird automatisch aktiviert nachdem das Display sich ausschaltet.
- Zum Ausschalten der aktivierten Kindersicherung müssen Sie den Steuerknopf gedrückt halten und nachfolgen zuerst 15 Grad nach rechts und danach 15 Grad nach links und nochmal zurück drehen.

GER

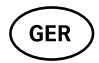

### Timer 🕜

- Zum Öffnen der Timer-Funktion halten Sie den Steuerknopf für 3 Sekunden gedrückt.
- Nachdem die gewünschte Uhrzeit gewählt ist, drücken Sie den Steuerknopf kurz, um diese Einstellung zu aktivieren. Ohne den Knopfdruck wird die Einstellung nicht aktiviert.

## Beleuchtung 🔆

- Zu den Funktionen Beleuchtung und Verdämpfer gelangen Sie über das Menü Geräteeinstellungen.
- Ist die Funktion Beleuchtung angewählt, drücken Sie zu An- oder Ausschalten schnell zweimal den Steuerknopf.

## Verdämpfer 🌢

- Zu den Funktionen Verdämpfer und Beleuchtung gelangen Sie über das Menü Geräteeinstellungen.
- Ist die Funktion Verdämpfer angewählt, so halten Sie den Steuerknopf gedrückt und drehen es nach rechts für mehr Aufguss oder nach links für weniger Aufguss.
- Die Intensität des Aufgusses wird auf dem Display links unten angezeigt (Anzeige 1–10).

#### Nutzung der App

- Stellen Sie die gewünschte Aufheiztemperatur sowie die Aufheizzeit ein (die zuletzt verwendete Einstellung bleibt im System gespeichert).
- Schalten Sie die Sauna ein.
- Nähere Hinweise liefert Ihnen die App.

## ALLGEMEINE SICHERHEITSHINWEISE FÜR DEN ANWENDER

- Wenn die Thermosicherung (130 °C) ausgelöst hat, ist die Sauna zu kontrollieren, um einen weiteren sicheren Betrieb der Sauna zu gewährleisten. Der Temperatursensor mit Überhitzungsschutz ist auszutauschen. Bitte wenden Sie sich an den Hersteller unter support@huum.eu.
- Bei Problemen, die nicht in dieser Montageanleitung aufgeführt sind, wenden Sie sich bitte, zu Ihrer eigenen Sicherheit, an Ihren Zulieferer.
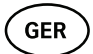

- Für einen sicheren Betrieb sind eigenmächtige Änderungen an der Steuerkonsole sowie deren Umbauten untersagt.
- Der Hersteller behält sich das Recht vor, technische Änderungen vorzunehmen.

#### Achtung Bewahren Sie diese Montage- und Betriebsanleitung stets in der Nähe der Steuerkonsole auf, sodass Sie jederzeit den Zugang zu Sicherheits- und Betriebshinweisen haben.

Achtung Befolgen Sie ebenfalls alle andere Sicherheitshinweise in den einzelnen Kapiteln dieser Anleitung.

## BESTIMMUNGSGEMÄßER BETRIEB

- Halten Sie Ihre Saunasteine frei von jeglichen Gegenständen. Eine Überhitzung- und Brandgefahr besteht auch bei nichtbrennbaren Gegenständen.
- Zum Aufheizen Ihrer Sauna schließen Sie die Saunaraumtür. Bei geöffneter Tür geht die Aufheizfunktion nicht in Betrieb.
- Die 18 kW Steuerkonsole darf nur mit drei Heizkreisen betrieben werden, mit einer Heizleistung von max. 4,5 kW je Heizkreis.
- Kinder und Personen, denen es an Wissen oder Erfahrung im Umgang mit dem Gerät mangelt, oder die in ihren körperlichen, sensorischen oder geistigen Fähigkeiten eingeschränkt sind, dürfen das Gerät nicht ohne Aufsicht oder Anleitung durch eine für ihre Sicherheit verantwortliche Person benutzen.
- Das Gerät ist kein Spielzeug für Kinder.
- Für eine erhöhte Sicherheit schalten Sie Ihre Sauna bei Nichtgebrauch über die Sicherung im Verteilerkasten aus.
- Bei der Verwendung der Fernsteuerung vergewissern Sie sich, dass der Saunaofen voll funktionstüchtig und frei von Gegenstanden ist. Nachdem Sie die Sicherheit des Saunaraumes überprüft haben, schließen Sie die Saunaraumtür.
- Altgeräte beinhalten wiederverwertbare Rohstoffe. Bitte Entsorgen Sie die Altgeräte nicht über den Haushaltsmüll.
- Für längere Betriebspausen schalten Sie Ihre Sauna über die Sicherung im Verteilerkasten aus.

Alle Reklamationen sind direkt an das Unternehmen HUUM OÜ Addresse: Turu põik 4, Tartu 50106, ESTLAND E-mail: <u>info@huum.eu</u>

# UKU gsm/wifi/local

#### SÄHKÖKIUKAAN OHJAUSKESKUS 18kw Asennus- ja käyttöohjeet

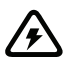

Huom.! Näissä ohjeissa mainittuja sähkötöitä saa tehdä vain sähköalan ammattihenkilö.

#### Laitteen toimitukseen sisältyvät:

- UKU-ohjauskeskus;
- piirilevy;
- lämpötila-anturi;
- ovikytkin;
- lämpötila-anturin ja ovikytkimen kaapeli (5 + 5 m, 2 × 0,22 mm<sup>2</sup>);
- käyttöliittymän kaapeli (3 m, 4 × 0,34 mm<sup>2</sup>).

# Huom.! Säilytä nämä asennus- ja käyttöohjeet laitteen lähellä, jotta voit milloin tahansa tarkistaa niistä sen turvallisen käytön kannalta tärkeitä tietoja.

FIN

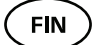

# **ENNEN ASENNUSTA**

- Lue käyttöohjeet huolellisesti ennen laitteen asentamista, koska siten saat käyttöösi laitteen kaikki edut ja vältät vahinkojen syntymisen.
- Laitteen saa asentaa vain sähköasentaja tai muu asianmukaisen koulutuksen saanut henkilö.
- Laitteen asennus- ja huoltotoimia saa suorittaa vain silloin, kun laitteesta on katkaistu virta.
- Jos ilmenee sellaisia ongelmia, joita ei ole käsitelty näissä ohjeissa, ota yhteyttä laitteen toimittajaan laitteen turvallisen käytön varmistamiseksi.
- Laitetta ei saa muuttaa tai muokata luvattomasti.
- Valmistajalla on oikeus täydentää laitetta. Käyttöohjeiden uusin versio on valmistajan kotisivulla (<u>www.huum.eu</u>).
- Varmista, että sähköpääkeskuksesta saunaan kulkevan kaapelin poikkipinta-ala on riittävä. Mikäli rakennus on vanhahko, kiinnitä huomiota jakorasioiden kuntoon ja asenna pääkeskuksesta saunaan uusi kaapeli, jos mahdollista. Asenna erillinen turvakytkin saunaa varten.
- Laite tulisi kytkeä verkkovirtaan ilman vikavirtasuojakytkintä.

#### Asennusohjeissa käytetyt turvallisuusvinkit

# VAROITUS! Näin merkittyjen ohjeiden laiminlyönti voi aiheuttaa vakavia tai hengenvaarallisia vammoja.

VARO! Näin merkittyjen ohjeiden laiminlyönti voi aiheuttaa lieviä tai keskivakavia vammoja tai esineen vioittumisen.

Huom.! Noudata muitakin näiden ohjeiden vartavastisia turvallisuusvinkkejä.

## Piirustus ja sen tärkeät osat

Ohjeissa on merkitty värillisin numeroin seuraavat saunan osat:

- **1** UKU-ohjauskeskus;
- 2 piirilevy;
- ovikytkin;
- d lämpötila-anturi;
- b kiuas (ei sisälly toimitukseen);
- 6 höyrystin (ei sisälly toimitukseen);
- valaisin (ei sisälly toimitukseen).

FIN

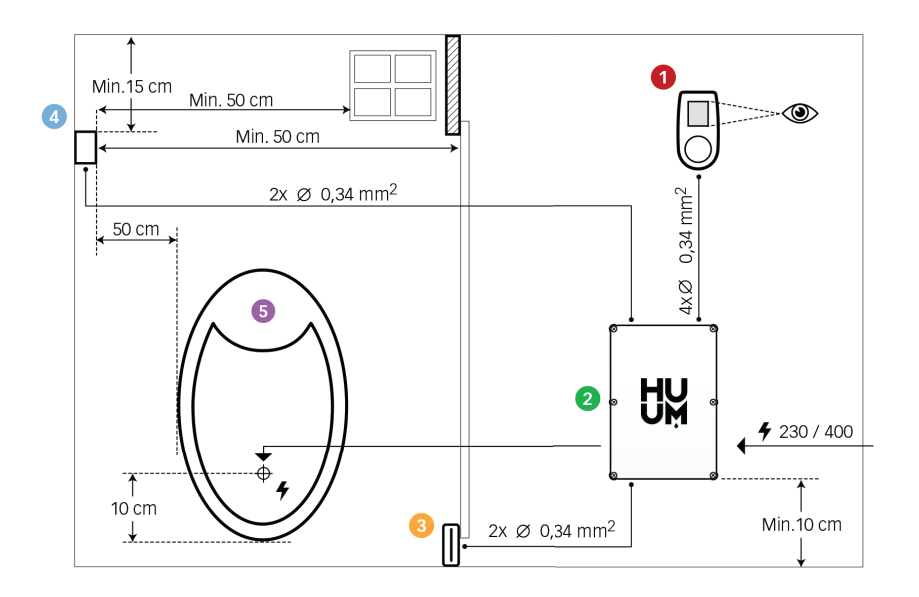

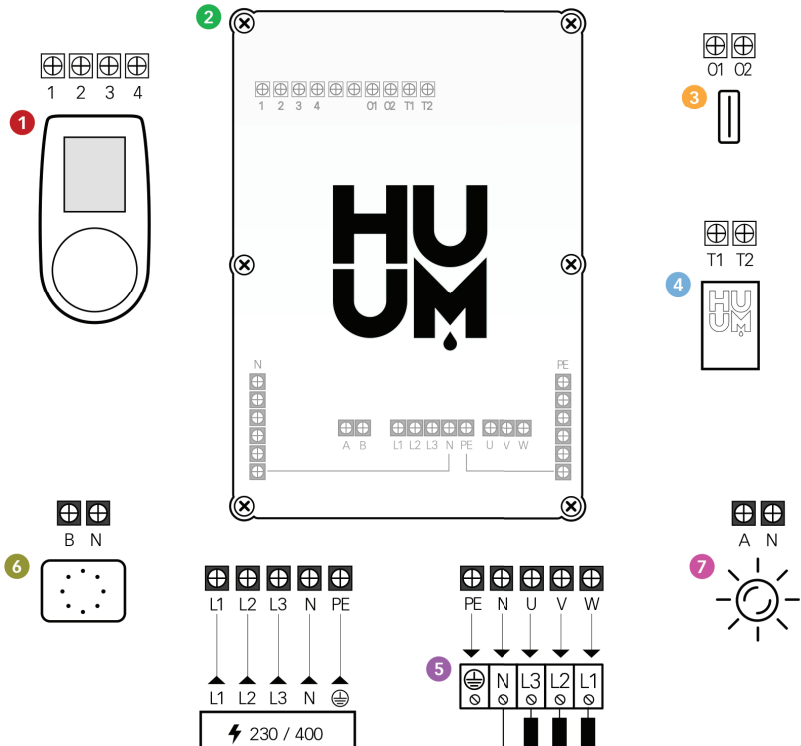

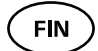

## LAITTEEN ASENNUS

- Ennen asennuksen aloittamista katkaise pääkeskuksesta sähkökiukaan virransyöttö.
- Ohjauskeskus 1 tulee asentaa löylyhuoneen ulkopuolelle käyttäjän silmien korkeudelle oven viereen tai löylyhuoneen valmistajan ohjeiden mukaan.
- Jos piirilevysi 2 tukee Wi-Fi- tai GSM-yhteyttä, se tulee sijoittaa sellaiseen paikkaan, jossa on riittävä kuuluvuus.
- Laite on asennettava kuivaan paikkaan. Laite on IP65-luokiteltu.
- Laitteen korkeinta sallittua käyttölämpötilaa (50 °C) ja suurinta sallittua ilmankosteutta (95 %) ei saa ylittää.

#### VAROITUS! Laite tulee liittää sähköverkkoon pysyvästi, ei pistokytkimellä. Kiukaan sähkökaapelin on oltava H07RN-F tai vastaava. Johdon poikkipinta-ala riippuu lämmitysvastusten tehosta. Katso kiukaan ohjeet.

Huom.! Mitoita kaapelien pituudet ja määrittele kaapelien ja laiteosien sijaintipaikat (ks. kuva).

## UKU-ohjauskeskus 0

#### Puurunkoinen

- Irrota UKU-ohjauskeskuksen takakansi ja kiinnitä se seinään.
- Kiinnitä takakansi seinään siten, että ohjauskeskuksen näyttö asettuu silmien korkeudelle.
- Liitä kaapeli ohjauskeskuksen ruuviliittimellä.
- Kiinnitä ohjauskeskus kansineen seinään kiinnitettyyn takakanteen. Kiinnitä sivuista ruuveilla.

#### Muovirunkoinen

- Liitä kaapeli UKU-ohjauskeskuksen kaapeliruuveilla.
- Irrota vetämällä ohjauskeskuksen painike.
- Kiinnitä ohjauskeskus ruuveilla seinään.
- Asenna ohjauskeskuksen painike takaisin.

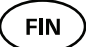

### PIIRILEVY **2**

- Jos jakokeskus asennetaan löylyhuoneeseen, se tulee sijoittaa 10–50 cm:n korkeudelle lattiasta.
- Piirilevyä ei saa kiinnittää kattoon tai kaltevaan pintaan!
- Vedä UKU-ohjauskeskuksen, lämpötila-anturin ja ovikytkimen kaapelit kaapeliläpiviennin kautta jakokeskukseen ja liitä ne piirilevyyn kuvan osoittamalla tavalla.
- Liitä ohjauskeskuksen syöttökaapeli (230/400 V) kaapeliläpivientien kautta piirilevyyn.

### OVIKYTKIN 😣

Ovikytkin koostuu kahdesta puoliskosta: kytkimestä ja magneetista.

- Avaa ovikytkin.
- Liitä kaapelin päät ovikytkimen liittimiin.
- Kiinnitä magneetti oven alaosaan siten, että se ohittaa karmin ja mahdollistaa oven sulkemisen.

Kiinnitä ovikytkin karmiin siten, että ovikytkimen puoliskot ovat oven sulkeutuessa kohdakkain. Ovikytkimen puoliskojen välinen suurin sallittu etäisyys oven ollessa suljettuna on 5 mm.

#### YLIKUUMENEMISSUOJALLA VARUSTETTU LÄMPÖTILA-ANTURI

- Liitä kaapeli lämpötila-anturin pistokkeeseen kuvassa osoitetulla tavalla.
- Ruuvaa lämpötila-anturi seinään kuvassa osoitetulla tavalla.
- Lämpötila-anturi ei saa sijaita kiukaan yläpuolella, sen tulee olla kiukaasta vähintään 50 cm:n päässä.
- Lämpötila-anturin on oltava 15 20 cm katosta.
- Lämpötila-anturin on oltava vähintään 50 cm ilman aukosta (ilmanvaihto, ovi, ikkuna).

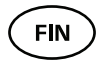

## HÖYRYSTIN 🚳

 Höyrystin liitetään A-ulostuloon, joka on merkitty piirustukseen. Jos höyrystin on liitetty, höyrystys tulee sallia myös ohjauskeskuksen asetuksista käsin. Ks. käyttöohjeet.

VARO! Liittäessäsi ohjauskeskuksen sähkökiukaaseen, jossa höyrystys on sallittu, varmista, että lämminvesivaraajassa on jatkuvasti vettä. Jos varaaja on tyhjä, höyrystin ei toimi ja lämmitysvastuksen rikkoutumisen riski kasvaa.

#### VALAISIN 🕖

- Ohjauskeskuksen B-ulostuloon voi liittää valaisimen tai ilmanvaihtolaitteen. Jos valaisin on liitetty, ohjauskeskuksella voidaan kytkeä tai katkaista valaisimen tai ilmanvaihtolaitteen virta.
- Valaistuksen käyttö edellyttää, että ohjauskeskuksen asetuksista käsin on sallittu valaistustoiminto. Ks. käyttöohjeet.

#### Wi-Fi-ohjauskeskuksen liittäminen verkkoon

- Wi-Fi modeemi on 802.11 b/g/n-standardin mukainen.
- Siirry ohjauskeskuksen asetusvalikoon (pidä painike pohjassa 10 sekunnin ajan).
- Jatka WIFI Settings -valikkoon.
- Siirry WIFI SSID -kohtaan ja valitse se.
- Sitten valitse valikosta oikea verkko.
- Wi-Fi-verkkoa valitsemaan voi jatkaa syöttämällä salasana.
- Syötettyäsi salasanan valitse Connect ja noudata näytölle ilmestyviä ohjeita.
- Sitten noudata kohdan "UKU-mobiilisovellus" ohjeita.

## GSM-ohjauskeskuksen liittäminen verkkoon

- Liitettyäsi saunan käyttäjätiliisi SIM-kortti aktivoituu ja sauna tulee verkkoon 30 minuutin kuluessa. Huom.! Sauna ei tule verkkoon ennen, kuin se on liitetty käyttäjätiliin!
- Koska GSM-ohjauskeskus käyttää mobiilidataliikennettä, se aiheuttaa kustannuksia. Sen takia annamme kaupan päälle yhden vuoden ilmaista mobiilisovelluksen käyttöä. Sen jälkeen saunan etäohjauspalvelu maksaa 29 € vuodessa. Ellet halua käyttää mobiilisovellusta ilmaisen vuoden jälkeen, voit käyttää saunaa pelkästään manuaalisesti ohjauskeskuksella. Jos haluat tehdä näin, muista ilmoittaa meille siitä. Maksaminen tapahtuu mobiilisovelluksessa luottokortilla.
- Sitten noudata kohdan "UKU-mobiilisovellus" ohjeita.

#### **UKU-mobiilisovellus**

UKU:n Wi-Fi- tai GSM-laitetta voi ohjauskeskuksen lisäksi ohjata myös älypuhelimella, johon on asennettu vartavastinen mobiilisovellus. Näin voi laittaa saunan lämpenemään jo ennen kotiin saapumista. Lataa HUUM-sovellus matkapuhelimesi käyttöjärjestelmän sovelluskaupasta:

- iOS App Store
- Android Google Play
- web-sovelluksesta <u>app.huum.eu</u>.
- Luo itsellesi käyttäjätili.
- Sido ohjauskeskuksen ID (XXXXXX) käyttäjätiliisi. Saunan ID ja koodi ovat piirilevyn tarrassa.
- Tarkista, että kaikki mobiilisovelluksen toiminnot toimivat ja signaalit tavoittavat saunan. Komentojen tulisi toteutua 60 sekunnissa. Elleivät mobiilisovelluksen toiminnot ala toimia, ota yhteyttä valmistajaan: <u>support@huum.eu</u>.
- Samaan saunaan voi liittää rajoittamattoman määrän käyttäjiä.

#### Huom.! Jos ohjauskeskusta ei ole liitetty käyttäjätiliin mobiilisovelluksessa, sauna ei tule verkkoon!

FIN

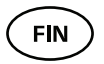

## TESTAUS

#### VAROITUS! Testejä saa suorittaa vain sähköalan ammattilainen! Sähköiskun riski: testaus suoritetaan syöttöjännitteen ollessa kytkettynä.

- Tarkista turvakytkimen ja piirilevyn käyttöjännitteen kontaktit. Huono liitäntä saattaa aiheuttaa tulipalon. Kytke virta päälle pääkeskuksen turvakytkimellä. Näyttö vilkkuu hetken ajan. Laite on käyttövalmis.
- Tarkista ovikytkin: sulje löylyhuoneen ovi. Kytke ohjauskeskukseen virta. Aseta lämpötila. Kytke lämmitys päälle. Releiden tulee aktivoitua. Avaa ovi. Releiden tulee laueta 5–10 sekunnissa. Sulje ovi. Releet aktivoituvat uudelleen.
- **Tarkista lämpötila-anturi:** Asenna sulake. Katkaise virta jakokeskuksessa olevalla saunan turvakytkimellä 15 sekunniksi ja kytke se sen jälkeen uudelleen päälle. Ohjauskeskuksen tulee sammua ja uudelleen päälle kytkeytyessä näyttää tämänhetkinen lämpötila.
  - Lämpötilatietoja päivitetään säännöllisesti, aste kerrallaan, ja siksi todellisen lämpötilan saavuttaminen voi viedä hieman aikaa.
  - Aseta lämpötila 50 asteeseen. Kytke saunan lämmitys päälle. Varmista, että valittu lämpötila pysyy päällä. Kytke lämmitys pois päältä.
  - Aseta haluamasi lämpötila. Kytke lämmitys päälle. Varmista, että lämpötila saavutetaan.

#### FIN

# KÄYTTÖOHJEET

- Painikkeen lyhyt kertapainallus kytkee ohjauskeskuksen päälle, aloittaa ja lopettaa lämmityksen.
- Lämmityksen ajaksi lämpötilan yläpuolelle ilmestyy lämmitystä osoittava merkki.
- Tilariville ilmestyy merkki " Q ", joka osoittaa, että verkkoviestintä aloitetaan. Sauna ei tule verkkoon ennen, kuin se on liitetty mobiilisovellukseen.
- Kun tilariville ilmestyy " 📲 ", ohjauskeskus on saavuttanut yhteyden palvelimeen ja on käyttövalmis.
- Mobiiliverkon signaalin voimakkuutta osoittaa merkki " 💵 ".
- Näyttö on lämmityksen aikana aina aktiivinen.
- Paikallisohjauksella voi valita asetusvalikosta 3, 8 tai 12 tunnin lämmitysajan. Mobiilisovellusta käytettäessä lämmitysajan voi valita itse.
- Lämmityksen tai X-painikkeen käytön päättyessä ohjauskeskus sammuu.
- Saunan tavoitelämpötilan ilmaisee näytön oikeassa yläkulmassa oleva luku. Tämänhetkinen lämpötila näkyy näytön keskellä. Säätääksesi lämpötilaa kierrä nappia.
- Asettaaksesi kiukaan automaattisen löylytoiminnon kierrä nappia pitäen sitä samalla pohjassa. Vasemmassa alakulmassa näkyy lukema 1–10.
- Asetusvalikkoon pääsee pitämällä nappia pohjassa 10 sekunnin ajan.

## Lapsilukko 🛞

- Lapsilukkotoiminnon voi kytkeä päälle asetusvalikosta.
- Lapsilukko käynnistyy automaattisesti silloin, kun ohjauskeskuksen näyttö sammuu.
- Kun lapsilukko on päällä, nappia tulee kiertää pitäen sitä samalla pohjassa 15 astetta oikealle ja sitten 15 astetta vasemmalle, jotta näyttö aktivoituu.

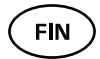

### Ajastin 🕝

- Aktivoidaksesi ajastintoiminnon pidä nappia pohjassa 3 sekunnin ajan.
- Valittuasi haluamasi kellonajan lyhyt kertapainallus kytkee ajastimen päälle. Ajastintoiminto ei aktivoidu nappia painamatta!

## Valaistus 🔆

- Valaistustoiminnon voi valita asetusvalikosta.
- Jos valaistustoiminto on valittuna, voi sytyttää tai sammuttaa valot kahdella nopealla napinpainalluksella.

## Höyrystin

- Höyrystystoiminnon voi valita asetusvalikosta.
- Kun höyrystystoiminto on valittuna, löylyä heitetään enemmän, kun nappia pidetään pohjassa ja kierretään oikealle, ja vähemmän, kun nappia kierretään vasemmalle.
- Löylyn voimakkuus näkyy näytön vasemmassa alakulmassa (esim. 1–10).

## Mobiilisovelluksen käyttö

- Valitse haluamasi saunan lämpötila ja lämmitysaika (viimeisin asetus jää muistiin).
- Kytke sauna päälle.
- Noudata sovelluksen antamia ohjeita.

# YLEISET TURVALLISUUSOHJEET KÄYTTÄJÄLLE

- Lämpötila-anturin lauettua (130 °C) on suoritettava saunan tarkastus ja varmistettava saunan turvallisuus. Ylikuumenemissuojalla varustettu lämpötila-anturi tulee vaihtaa – ota yhteyttä valmistajaan support@huum.eu.
- Jos ilmenee sellaisia ongelmia, joita ei ole käsitelty näissä asennusohjeissa, ota yhteyttä laitteen toimittajaan laitteen turvallisen käytön varmistamiseksi.

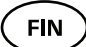

- Saunan ohjauslaitteen turvallisen käytön varmistamiseksi laitetta ei saa muuttaa tai muokata luvattomasti.
- Valmistajalla on oikeus muuttaa laitteen teknisiä ominaisuuksia.

#### Huom.! Säilytä nämä asennus- ja käyttöohjeet saunan ohjauslaitteen lähellä, jotta voisit tarvittaessa hankkia ohjeista laitteen turvallisen käytön kannalta tärkeitä tietoja.

Huom.! Noudata myös yksittäisissä kappaleissa annettuja turvallisuusohjeita.

## TARKOITUKSENMUKAINEN KÄYTTÖ

- Varmista, ettei kiukaan päällä ole mitään esineitä. Myös palamattomat esineet saattavat aiheuttaa kiukaan ylikuumenemista ja siten palovaaran.
- 18 kW:n ohjauskeskusta saa käyttää vain kolmella lämmityspiirillä, eikä yhden piirin maksimiteho saa ylittää 4,5 kW:a.
- Tätä laitetta ei ole tarkoitettu fyysisesti, sensorisesti tai henkisesti vammaisten henkilöiden (eikä lasten) käyttöön tai sellaisten henkilöiden käyttöön, joilla ei ole asianmukaista kokemusta ja/ tai tietoja, paitsi jos he ovat turvallisuudesta vastaavan henkilön valvonnassa tai he ovat saaneet häneltä tarvittavan ohjeistuksen.
- Älä anna lasten leikkiä laitteella.
- Kun saunaa ei käytetä, katkaise turvallisuussyistä virta saunan turvakytkimellä.
- Jos haluat käyttää etäohjausta, varmista, että kiuas on käyttökunnossa eikä sen päällä ole esineitä. Kun olet varma, että löylyhuone on turvallinen, sulje sen ovi.
- Vanhoissa laitteissa on kierrätyskelpoisia materiaaleja. Älä laita vanhoja laitteita talousjätteen joukkoon.
- Kun saunaa ei käytetä pitkään aikaan, katkaise virta jakokeskuksessa olevalla saunan turvakytkimellä.

Kaikki reklamaatiot tulee tehdä suoraan HUUM OÜ:lle, osoite: Turu põik 4, Tartu 50106, ESTONIA. tai sähköpostitse: <u>info@huum.eu</u>

# UKU gsm/wifi/local

#### BASTUAGGREGATETES STYRENHET 18kW Monterings- och bruksanvisning

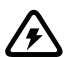

OBS! Elinstallationer beskrivna i denna manual får endast utföras av en behörig elektriker.

#### Setet innehåller:

- UKU kontrollpanel;
- huvudmodul;
- temperaturgivare;
- dörrsensor;
- kabel till temperaturgivaren och dörrsensorn (5+5 m; 2×0,22 mm<sup>2</sup>);
- kabel till användargränssnittet (3 m; 4×0,34 mm<sup>2</sup>).

**OBS!** Förvara installations- och bruksanvisningen i närheten av enheten för att vid behov kunna slå upp säkerhetsanvisningar och viktig information om enhetens användning.

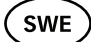

# **INNAN INSTALLATION**

- Läs igenom bruksanvisningen noggrant innan enheten installeras för att kunna dra nytta av alla enhetens fördelar och undvika skador
- Enheten får endast installeras av en elektriker eller en person med likvärdig kvalifikation.
- Installations- och underhållsarbeten får endast utföras när enheten inte är spänningssatt.
- Vid eventuella specifika problem som inte behandlas i bruksanvisningen, vänligen kontakta din leverantör för att garantera full säkerhet.
- Enheten får inte modifieras eller byggas om på egen hand.
- Tillverkaren har rätt att uppgradera enheten. Den senaste versionen av bruksanvisningen finns tillgänglig på tillverkarens hemsida (www.huum.eu).
- Försäkra dig om att kabeldragning från byggnadens huvudcentral till bastuns önskade placering har tillräckligt tvärsnitt. Vid äldre byggnader var uppmärksam på kopplingsdosornas skick och, om möjligt, dra en ny ledning från huvudcentralen till bastun. Installera en separat säkring för bastun.
- Enheten rekommenderas att kopplas till elnätet utan jordfelsbrytare.

#### Bruksanvisningens säkerhetsinstruktioner

#### VARNING! Underlåtelse att följa anvisningen kan leda till allvarliga eller livshotande skador.

FÖRSIKTIGHET! Underlåtelse att följa anvisningen kan leda till lätta till medelsvåra fysiska skador eller skador på utrustningen. OBS! Följ även alla andra säkerhetsinstruktioner angivna i denna anvisning.

## Figuren och viktigare detaljer

Följande bastudetaljer är markerade med färgade siffror i bruksanvisningen:

- 1 Kontrollpanel UKU;
- Huvudmodul;
- Oörrsensor;
- 4 Temperaturgivare;
- 5 Bastuaggregat (ingår inte);
- 6 Förångare (ingår inte);
- Belysning (ingår inte).

SWE

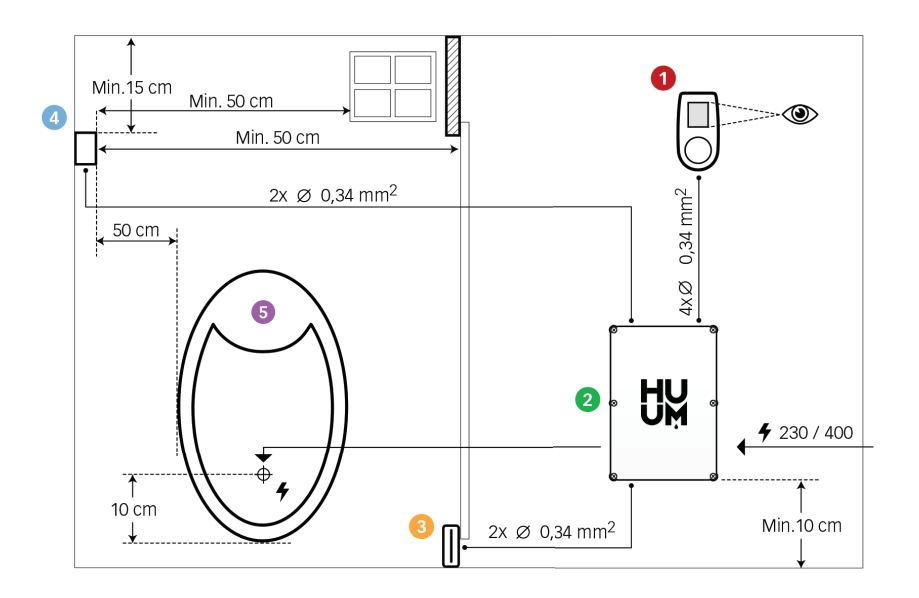

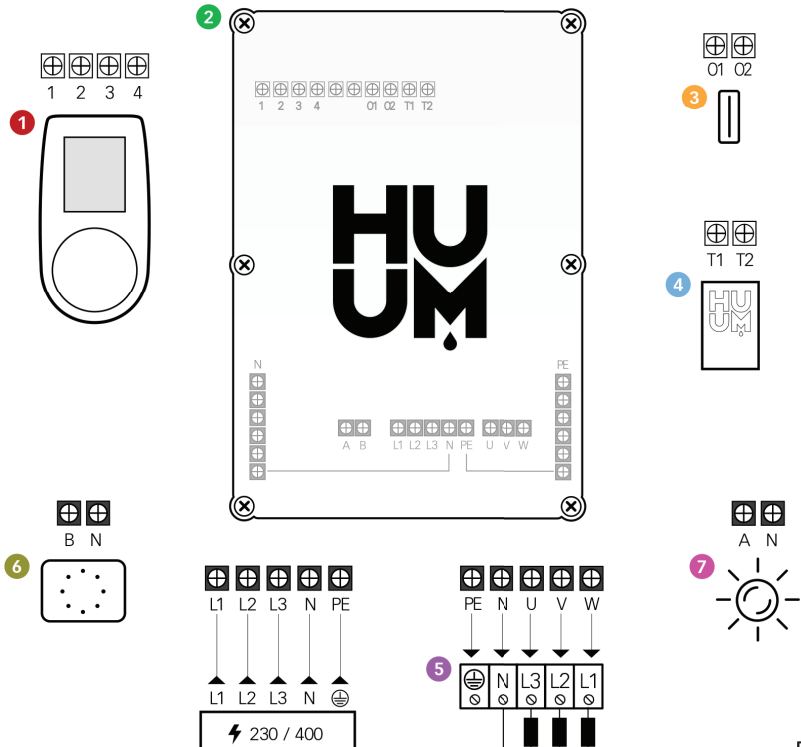

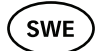

# **INSTALLATION AV ENHETEN**

- Innan installationen, stäng av strömförsörjningen till bastuaggregatet från huvudcentralen.
- Kontrollpanelen 1 skall placeras utanför basturummet, bredvid dörren i användarens ögonhöjd eller enligt rekommendationer från basturummets tillverkare.
- Om huvudmodulen ② stödjer WIFI- eller GSM-anslutning bör den placeras där det finns täckning.
- Enheten måste installeras i torrt utrymme. Enheten har kapslingsklass IP65.
- Enhetens högsta tillåtna användningstemperatur på 50 °C och luftfuktighet på 95 % får inte överskridas.

VARNING! Enhetens anslutning till elnätet måste utföras som fast installation, utan användning av stickkontakter. Bastuaggregatets matarkabel måste vara H07RN-F eller likvärdig. Kabelarean beror på värmeelementens effekt. Se bastuaggregatets bruksanvisning. OBS! Mät upp rätta längder på kablarna och bestäm placeringen av kablar och andra enhetsdelar (se figur).

#### KONTROLLPANEL UKU **0**

#### Med trähölje

- Ta bort bakkåpan på UKUs kontrollpanel för att kunna montera den på väggen.
- Fäst bakkåpan på väggen så att kontrollpanelens överkant hamnar i ögonhöjd.
- Koppla kabeln till kontrollpanelens kopplingsplint.
- Montera fast panelen till bakkåpan på väggen. Fäst med skruvar på sidorna.

#### Med plasthölje

- Koppla kabeln till kontrollpanelen UKU:s kabelskruvkopplingar.
- Dra bort knoppen från kontrollpanelen.
- Skruva kontrollpanelen på väggen.
- Tryck tillbaka knoppen på kontrollpanelen

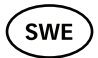

## HUVUDMODUL 🥹

- Om den ska installeras inuti basturummet måste skåpet placeras 10-50 cm från golvet.
- Huvudmodulen får inte monteras i taket eller på lutande yta!
- Dra kablarna från kontrollpanel UKU, temperaturgivare och dörrsensor till huvudcentralen genom kabelgenomföringen och koppla till huvudmodulen enligt figuren.
- Koppla matarkabel (230/400) genom kabelgenomföringar till huvudmodulen enligt figuren.

## DÖRRSENSOR 8

Dörrsensorn består av två delar: omkopplare och magnet.

- Öppna sensorn.
- Koppla kabeländarna till sensorns kopplingsplintar.
- Montera magneten i dörrens nedre del så att den passerar dörrkarmen utan att hindra dörrens stängning.

Montera sensorn i dörrkarmen så att dess båda delar hamnar mitt emot varandra när dörren är stängd. Maximalt avstånd mellan dörrsensorns delar när dörren är stängd skall vara 5 mm.

## TEMPERATURGIVARE MED ÖVERHETTNINGSSKYDD ④

- Koppla in kabeln i temperaturgivarens kontakt enligt figuren.
- Skruva fast temperaturgivaren på väggen enligt figuren.
- Temperaturgivaren får inte placeras ovanför bastuaggregatet, den ska varaminst 50 cm från bastuaggregatet.
- Temperatursensorn måste vara 15-20 cm från taket.
- Temperaturgivaren måste vara minst 50 cm från varje luftöppning (ventilation, dörrfönster).

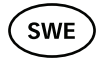

## FÖRÅNGARE 0

• Förångaren ansluts till det på figuren markerade uttaget A. När förångaren är ansluten måste förångarens funktion aktiveras från kontrollpanelens inställningar. Se bruksanvisning.t.

FÖRSIKTIGHET! Vid kontrollpanelens anslutning till ett bastuaggregat med förångarfunktion är det viktigt att försäkra sig om att vattentanken alltid är fylld med vatten. Om vattentanken är tom fungerar inte förångarfunktionen och risken för att värmeelementen bränns sönder ökar.

#### BELYSNING 🕖

- Belysning/ventilation kan anslutas till kontrollpanelens uttag B. Vid ansluten belysning/ventilation kan den slås på och av från kontrollpanelen.
- För användning av belysningsfunktionen måste funktionen aktiveras från kontrollpanelens inställningar. Se bruksanvisning.

#### WIFI-panelens anslutning till WIFI-nätverk

- Wifi modem överensstämmer med standarden 802.11 b/g/n.
- Öppna kontrollpanelens inställningsmeny (håll knappen nedtryckt i 10 s).
- Välj "WIFI settings".
- Välj "WIFI SSID".
- Välj rätt wifi-nätverk i menyn.
- För att fortsätta efter att ha valt wifi-nätverket måste du ange lösenord.
- Efter att ha angett lösenordet välj connect och följ instruktionerna på displayen.
- Följ sedan instruktionerna i avsnittet "UKU mobilapp".

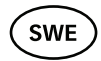

### GSM-panelens anslutning till GSM-nätet

- Efter slutförd ansutning aktiveras SIM-kortet och bastun kopplas upp inom 30 minuter. OBS! Bastun kan inte kopplas upp innan den har anslutits till ett användarkonto!
- Eftersom GSM-panelen använder mobildata medför det vissa kostnader. Därför medföljer ett års gratis användning av mobilappen. Efter det kostar bastuns fjärrstyrningstjänst 29 € per år. Om du inte vill fortsätta använda mobilappen efter att gratisåret är slut kan bastun endast styras manuellt, genom kontrollpanelen. Vänligen meddela oss i så fall.

Du betalar för tjänsten med kreditkort genom mobilappen.

• Följ sedan instruktionerna i avsnittet "UKU mobilapp".

### UKU mobilapp

UKUS WIFI- eller GSM-enhet kan förutom kontrollpanelen även styras med en smarttelefon via en särskild mobilapp. Så kan du slå på bastun även när du själv inte är hemma.

Ladda ner HUUM-applikationen via din mobiltelefons operationssystems applikationssida:

- IOS App Store
- Android Google play
- Från webbappen <u>app.huum.eu</u>.
- Skapa ett användarkonto.
- Anslut din kontrollpanels ID (XXXXXX) till ditt användarkonto. Bastuns ID och kod hittar du på huvudmodulens dekal.
- Säkerställ att samtliga mobilapplikationens funktioner fungerar och når bastun. Kommandon bör verkställas inom 60 sekunder. Om du inte får igång mobilappens funktioner, vänligen kontakta tillverkaren via: <u>support@huum.eu</u>.
- Ett obegränsat antal användare kan anslutas till en bastu.

# **OBS!** Om kontrollpanelen inte har anslutits till användarkontot genom mobilappen, kopplas inte upp bastun!

TESTNING

SWE

# VARNING! Testning får endast utföras av en behörig elektriker! Risk för elstöt: testning måste utföras med påslagen matarspänning.

- Kontrollera kontakter för säkringar och huvudmodulens driftspänning. Dåliga kopplingar kan medföra brandrisk. Slå på strömmen med hjälp av säkringen i huvudcentralen. Displayen blinkar till. Nu är enheten driftklar.
- Kontrollera dörrsensorn: stäng dörren till basturummet. Slå på kontrollenheten. Ställ in temperaturen. Slå på värmen. Reläerna måste aktiveras. Öppna dörren. Reläerna måste bryta kretsen inom 5-10 sekunder. Stäng dörren. Reläerna måste aktiveras på nytt.

#### Kontrollera temperaturgivaren:

- Sätt i säkringen. Koppla ur bastuns säkring i huvudcentralen i femton sekunder och koppla in den igen. Kontrollpanelen måste ha stängts av och visa den aktuella temperaturen när den slås på igen.
- Temperaturen uppdateras i perioder, en grad åt gången därför kan det ta en stund innan den aktuella temperaturen uppnås.
- Ställ in den önskade temperaturen på 50 grader. Slå på bastun. Försäkra dig om att enheten uppnår och håller den önskade temperaturen. Stäng av värmen.
- Ställ in temperaturen på önskat värde. Slå på värmen. Försäkra dig om att den önskade temperaturen uppnås.

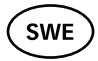

# BRUKSANVISNING

- En kort knapptryckning slår på kontrollenheten, startar och avbryter bastuns uppvärmning.
- Medan uppvärmning pågår visas en symbol som indikerar uppvärmningen ovanför temperaturvärdet.
- Lägesraden visar en symbol " Q " som indikerar att nätanslutning initieras. Bastun kan inte kopplas upp förrän den är ansluten till appen.
- När lägesraden visar symbolen " "I " har panelen fått kontakt med servern och är driftklar.
- Symbolen " 📲 " indikerar mobilsignalens styrka.
- Displayen är alltid aktiverad när uppvärmning pågår.
- Vid användning på plats kan 3-, 8- eller 12-timmars uppvärmningstid väljas i inställningsmenyn. Vid användning av mobilappen kan uppvärmningstiden väljas fritt.
- Efter uppvärmningstidens slut eller när tiden efter kapptryckning har löpt ut stängs kontrollpanelen av.
- Bastuns önskade temperatur visas längst upp till höger på displayen. Aktuell temperatur visas i mitten av displayen. För att ändra temperaturen vrid på knappen.
- För att ställa in bastuaggregatets automatiska ångfunktion vrid på knappen medan den hålls nedtryckt. Längst ner till vänster visas värden från 1 till 10.
- För att komma in i inställningsmenyn håll knappen nedtryckt i 10 sekunder.

## Barnlås 🗟

- Barnlåsfunktionen kan aktiveras i inställningsmenyn.
- Barnlås aktiveras automatiskt när kontrollpanelens display slocknar.
- När barnlåsfunktionen är på kan displayen aktiveras genom att hålla knappen nedtryckt och vrida den först 15 grader till höger och sedan 15 grader till vänster.

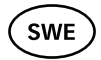

#### Timer 🕜

- För att aktivera timerfunktionen håll knappen nedtryckt i 3 sekunder.
- När önskad tid är inställd startas timern genom en kort knapptryckning. Utan knapptryckning aktiveras inte timerfunktionen!

## Belysning 🔆

- Belsyningsfunktionen kan aktiveras från inställningsmenyn.
- När belysningsfunktionen är aktiverad kan belsyningen slås på/av med två snabba knapptryckningar.

## Förångare

- Förångarfunktionen kan aktiveras från inställningsmenyn.
- När förångarfunktionen är aktiverad ökas ångmängden genom att hålla knappen nedtryckt och vrida den till höger, medan vridning till vänster minskar ångmängden.
- Ångans intensitet visas på displayen längst ner till vänster (värden från 1 till 10).

## Användning av mobilappen

- Ställ in önskad bastutemperatur och uppvärmningstid (senaste instäl-Iningen sparas i minnet).
- Slå på bastun.
- I övrigt följ applikationens anvisningar.

## ALLMÄN SÄKERHETSINFORMATION FÖR ANVÄNDARE

- När värmesäkringen löser ut (130° C) måste bastun kontrolleras för att försäkra sig om bastuns säkerhet för användning. Temperaturgivaren med överhettningsskydd måste bytas, kontakta tillverkaren via <u>support@huum.eu</u>.
- Vid eventuella specifika problem som inte behandlas i bruksanvisningen, vänligen kontakta din leverantör för att garantera full säkerhet.

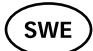

- För en säker användning av kontrollpanelen är det inte tillåtet att själv modifiera eller bygga om enheten.
- Tillverkaren har rätt att göra tekniska ändringar i enheten.

#### **OBS!** Förvara installations- och bruksanvisningen i närheten av kontrollpanelen för att vid behov kunna slå upp säkerhetsanvisningar och viktig information om enhetens användning.

OBS! Följ även specifika säkerhetsanvisningar angivna i olika avsnitt.

# ÄNDAMÅLSENLIG ANVÄNDNING

- Försäkra dig om att det inte ligger några föremål ovanpå bastuaggregatet. Även icke antändliga föremål kan orsaka överhettning och medföra brandrisk.
- 18kW kontrollpanel får endast användas med tre stycken värmekretsar vars maximala effekt är 4,5 kW per värmekrets.
- Enheten är inte avsedd för användning av personer med fysisk, sensorisk eller intellektuell funktionsnedsättning eller barn eller av personer med bristande erfarenhet och/eller kunskap förutom vid fall när enheten används under övervakning eller handledning av en kompentent person som ansvarar för säkerheten.
- Se till att barn inte kan leka med enheten.
- För bästa säkerhet koppla ur bastuns säkring i huvudcentralen när bastun inte används.
- För användning av fjärrstyrning försäkra dig om att bastuaggregatet fungerar som det ska och att inga föremål ligger ovanpå aggregatet. Efter att ha försäkrat dig om basturummets säkerhet stäng dörren till basturummet.
- Uttjänt utrustning innehåller återvinningsbara material. Släng inte gammal uttjänt utrustning bland hushållsavfall.
- Vid längre uppehåll i användningen koppla ur bastuns säkring i huvudcentralen.

Alla ev. klagomål lämnas direkt till HUUM OÜ adress: Turu põik 4, Tartu 50106, ESTONIA. eller via e-post: <u>info@huum.eu</u>

# UKU gsm/wifi/local

#### БЛОК УПРАВЛЕНИЯ ЭЛЕКТРИЧЕСКОЙ КАМЕНКИ ДЛЯ САУНЫ 18kW Инструкция по монтажу и эксплуатации

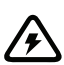

Внимание! Описанные в настоящей инструкции электрические работы имеет право производить только сертифицированный электрик.

#### В комплект блока входят:

- пульт управления UKU;
- главный модуль;
- термодатчик;
- датчик открытия двери;
- кабель термодатчика и датчика открытия двери (5+5 м; 2×0,22 мм<sup>2</sup>);
- кабель интерфейса пользователя (3 м; 4×0,34 мм<sup>2</sup>).

Внимание! Держите данную инструкцию по монтажу и эксплуатации вблизи блока управления, чтобы вы могли в любой момент проверить правила безопасности и важную информацию о пользовании устройством.

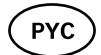

## ПЕРЕД МОНТАЖОМ

- Перед монтажом устройства внимательно прочтите инструкцию по эксплуатации, чтобы использовать все преимущества данного устройства и избежать каких-либо повреждений.
- Данное устройство может устанавливать только электрик либо иное лицо с равноценной квалификацией.
- Установка и обслуживание устройства разрешается только в том случае, если устройство не находится под напряжением.
- Если у вас возникают проблемы, которые не описаны в данной инструкции, обратитесь в целях безопасности к своему поставщику.
- Данное устройство запрещается самовольно изменять или переделывать.
- Производитель имеет право вносить изменения в своем устройстве. Самую последнюю версию инструкции по эксплуатации вы найдете на интернет-сайте производителя (www.huum.eu).
- Убедитесь, чтобы электропроводка в вашем здании от распределительного щита до желаемого места расположения сауны имела достаточное поперечное сечение. В том случае, если здание старое, обратите внимание на состояние распределительных коробок и при возможности проложите новый кабель от щита до сауны. Установите для сауны отдельную токовую защиту.
- Рекомендуется подключать устройство к электросети без устройства защитного отключения при появлении тока утечки.

# Указания по технике безопасности, используемые в инструкции по монтажу:

ПРЕДУПРЕЖДЕНИЕ! Несоблюдение отмеченных указаний может привести к серьезным или даже летальным повреждениям. ВНИМАНИЕ! Несоблюдение отмеченных указаний может закончится травмами легкой или средней тяжести либо повреждением объекта. Внимание! Соблюдайте также все другие специальные указания по технике безопасности данной инструкции.

#### Рисунок и его важные детали

В инструкции цветными цифрами обозначены следующие детали:

- 1 Пульт управления UKU;
- Главный модуль;
- Одатчик открытия двери;
- Ф Термодатчик;
- Б Каменка (не входит в комплект оборудования);
- Испаритель (не входит в комплект оборудования);
- О Светильник (не входит в комплект оборудования).

# PYC

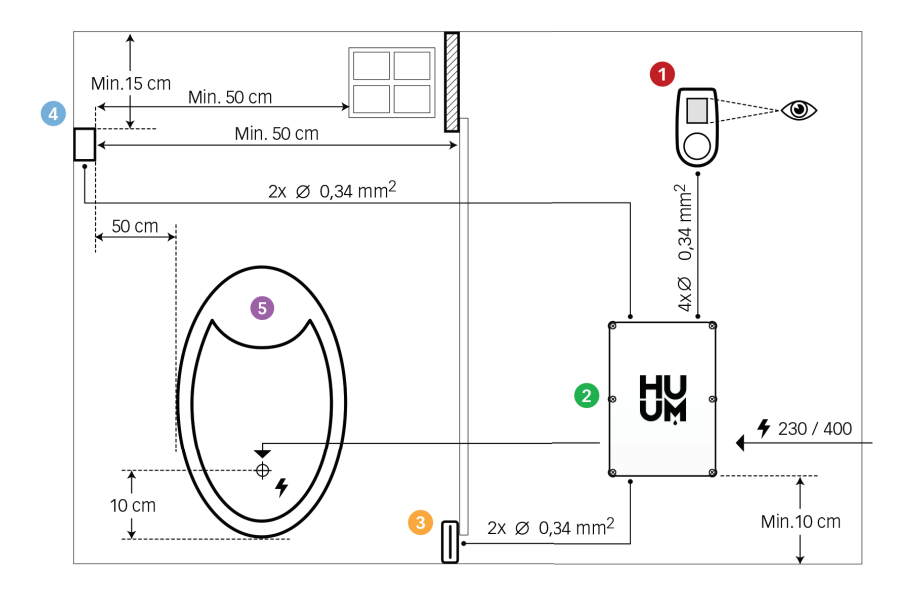

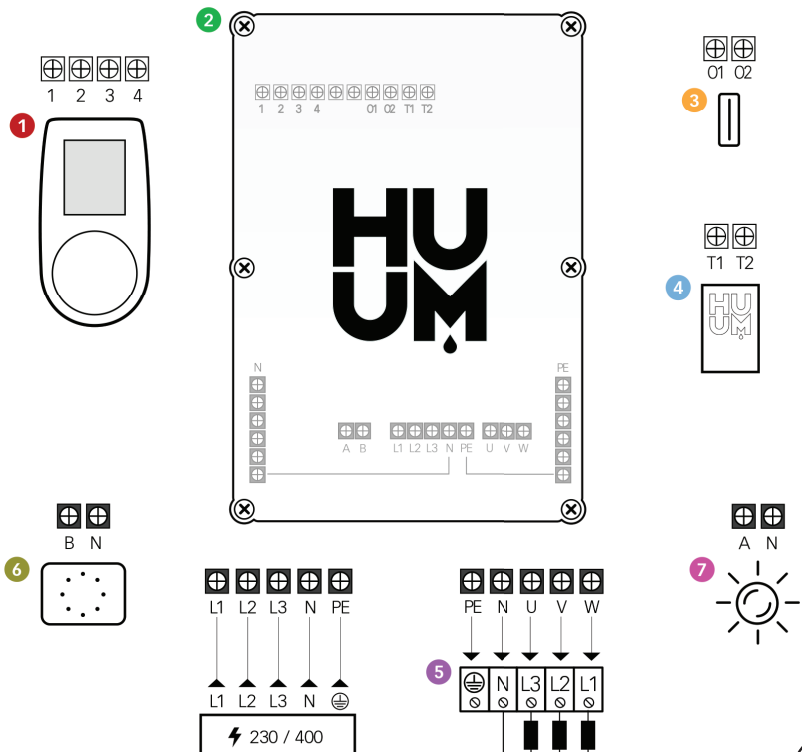

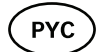

## МОНТАЖ УСТРОЙСТВА

- Перед тем как приступить к монтажу, отключите в распределительном щите питание электрокаменки.
- Пульты управления 1 следует устанавливать за пределами парилки на уровне глаз пользователя или согласно рекомендациям изготовителя парилки.
- Если ваш главный модуль (2) поддерживает соединение по wi-fi либо GSM, то его следует расположить в зоне действия сети.
- Устройство должно быть установлено в сухом месте. Устройство соответствует классу защиты IP65.
- Не допускается превышать максимальную температуру эксплуатации устройства, которая составляет +50 °C, а также максимальную влажность воздуха в 95%.

ПРЕДУПРЕЖДЕНИЕ! Устройство необходимо подключить к электрической сети на постоянной основе, без использования штепсельных разъемов. Питающий кабель должен соответствовать стандарту H07RN-F или его аналогу. Поперечное сечение провода зависит от мощности нагревательных элементов. См. инструкцию к каменке.

Внимание! Отмерьте длину кабелей и определите расположение кабелей и частей устройства (см. рисунок).

## ПУЛЬТ УПРАВЛЕНИЯ UKU 🚺

#### С деревянным корпусом

- Снимите заднюю крышку пульта управления UKU и закрепите ее на стене.
- Прикрепите заднюю крышку пульта к стене таким образом, чтобы экран пульта располагался на высоте глаз пользователя.
- Подсоедините кабель с помощью винтового контактного зажима пульта.
- Закрепите пульт вместе с покрытием на задней крышке на стене. По бокам зафиксируйте винтами.

#### С пластиковым корпусом

- Подсоедините кабель с помощью кабельных коннекторов пульта UKU.
- Снимите кнопку пульта, потянув за нее.

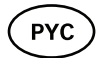

- Прикрепите пульт к стене с помощью шурупов.
- Установите назад кнопку пульта.

## ГЛАВНЫЙ МОДУЛЬ 🥹

- При внутренней установке парилки щит следует расположить на высоте 10-50 см от пола.
- Главный модуль запрещено прикреплять к потолку или на наклонные поверхности!
- Проложите кабели пульта управления UKU, термодатчика и датчика открытия двери в щит через кабельные вводы и соедините их с главным модулем в соответствии с рисунком.
- Подсоедините кабель питания (230/400) через кабельные вводы к главному модулю в соответствии с рисунком.

## ДАТЧИК ОТКРЫТИЯ ДВЕРИ 🛛 🏼 🌕

Дверной датчик состоит из двух частей: выключателя и магнита.

- Откройте датчик.
- Соедините концы кабелей с клеммами датчика.
- Прикрепите магнит к нижнему краю двери таким образом, чтобы он проходил вплотную рядом с дверным косяком и при этом позволял свободно закрывать дверь.

Прикрепите датчик к дверному косяку таким образом, чтобы при закрытии двери обе половины датчика совмещались между собой. Максимальный промежуток между компонентами дверного датчика при закрытой двери не должен превышать 5 мм.

# ТЕРМОДАТЧИК С ЗАЩИТОЙ ОТ ПЕРЕГРЕВА 🧔

- Соедините кабель с разъёмом термодатчика в соответствии с рисунком.
- Прикрутите термодатчик к стене в соответствии с рисунком.
- Термодатчик не должен располагаться над каменкой, он должен быть удален от нее не менее чем на 50 см.
- температуры должен находиться на расстоянии 15 20 см от потолка.
- температуры должен находиться на расстоянии не менее 50 см от любого отверстия для воздуха (вентиляция, дверь, окно).

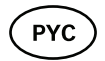

## ИСПАРИТЕЛЬ 📀

 Испаритель подсоединяется к указанному на рисунке выходу «А». После того как испаритель будет подключен, необходимо также активировать функцию испарителя в настройках пульта. См. Руководство по эксплуатации.

ВНИМАНИЕ! При подключении пульта к электрокаменке, у которой есть функция испарителя, убедитесь, чтобы водяной бак был достаточно заполнен водой. Если водяной бак пустой, то функция испарителя не будет работать и увеличивается риск перегорания нагревательных элементов.

#### СВЕТИЛЬНИК 🥑

- К выходу пульта «В» возможно подключить освещение/вентиляцию. Если светильник/вентиляция подключены, то со своего пульта можно будет включать и выключать освещение/вентиляцию.
- Для использования освещения в настройках пульта должна быть активирована функция света. См. Руководство по эксплуатации.

#### Подключение пульта к сети wi-fi

- Модем wi-fi соответствует стандарту 802.11 b/g/n.
- Зайти в меню настроек пульта (удерживать нажатой кнопку 10 с).
- Перейти дальше в раздел "WIFI settings".
- Перейти в раздел "WIFI SSID", чтобы там сделать выбор.
- Дальше следует выбрать из меню нужную сеть wi-fi.
- После выбора нужной сети wi-fi можно переходить дальше к вводу пароля.
- После ввода пароля следует выбрать «connect» и дальше следовать указаниям на экране.
- Далее следуйте указаниям раздела мобильного приложения "UKU mobiilirakendus".

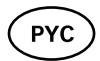

#### Подключение пульта к сети GSM

- После подключения сауны к вашему аккаунту (учетной записи пользователя) активируется SIM-карта и в течение 30 минут сауна подключится к сети. Внимание! До подключения сауны к вашему аккаунту (учетной записи пользователя) сауна не подключится к сети.
- Поскольку пульт GSM использует мобильную передачу данных, то это сопровождается соответствующими расходами. В связи с этим мы предоставляем вам бесплатное использование мобильного приложения в течение одного года. После этого услуга по удаленному управлению сауной будет стоить 29 евро в год. Если вы не пожелаете использовать мобильное приложение по истечении одного года бесплатного пользования, то сауной можно будет управлять вручную, с помощью пульта управления. В таком случае сообщите нам, пожалуйста, об этом.
- Оплата производится в мобильном приложении кредитной карточкой.
- Далее следуйте указаниям раздела мобильного приложения "UKU mobiilirakendus".

#### Мобильное приложение UKU

Помимо пульта управления, устройством UKU wi-fi или GSM можно управлять также с мобильного телефона с помощью специального мобильного приложения. Так вы сможете включить сауну, находясь далеко от дома.

Загрузите приложение HUUM в операционную систему своего мобильного телефона со страницы приложения:

- IOS App Store
- Android Google play
- О веб-приложении <u>app.huum.eu</u>.
- Создайте себе аккаунт пользователя.
- Свяжите ID пульта управления (XXXXXX) со своим аккаунтом. ID и коды сауны вы найдете на наклейке на главном модуле.
- Проверьте, работают ли все функции мобильного приложения и доходят ли они реально до бани. Выполнение команд должно занимать не более 60 секунд. В том случае, если функции

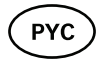

мобильного приложения не заработали, обратитесь к изготовителю: <u>support@huum.eu</u>.

К одной сауне может быть подключено неограниченное количество пользователей.

Внимание! Если пульт управления не подсоединен к аккаунту пользователя в мобильном приложении, то сауна не подключится к сети!

## ТЕСТИРОВАНИЕ

ПРЕДУПРЕЖДЕНИЕ! Тестирование может производить только квалифицированный электрик! Опасность электрического удара: проверка должна проходить с включенным напряжением питания.

- Проверьте токовую защиту и контакты рабочего напряжения главного модуля. Плохой контакт может стать причиной пожара. Включите ток от щита с помощью токовой защиты. Экран мигнет на секунду. Устройство готово к работе.
- Проверьте работу датчика закрытия двери: закройте дверь парилки. Включите пульт управления. Настройте температуру. Включите нагрев. Реле должны сработать. Откройте дверь. Реле должны разъединить в течение 5-10 секунд. Закройте дверь. Реле снова сработают.
- Проверьте датчик температуры:
  - Установите защиту. Отключите в щите токовую защиту сауны на четверть минуты, а затем снова включите. Пульт управления должен быть выключен и при включении показывать текущую температуру.
  - Температура периодически обновляется с шагом в один градус, поэтому может потребоваться некоторое время до достижения действительной температуры.
  - Отрегулируйте желаемую температуру на 50 градусов.
    Включите сауну. Убедитесь, что желаемая температура поддерживается. Выключите нагрев.
  - Настройте желаемую температуру. Включите нагрев. Убедитесь, что желаемая температура достигается.

## ИНСТРУКЦИЯ ПО ЭКСПЛУАТАЦИИ

- Короткое одноразовое нажатие кнопки включает пульт управления, начинает и прекращает нагрев.
- Во время нагрева на месте показаний температуры появляется символ « О », указывающий на нагрев.
- В строке состояния появится символ «<sup>++</sup>] », указывающий на начало подключения к сети. До подключения сауны к приложению сауна не подключится к сети.
- Когда в строке состояния появится символ « II », то это будет означать, что пульт подключился к серверу и готов к использованию.
- Во время нагрева экран всегда активный.
- При локальном использовании время нагрева следует выбирать в меню настроек между 3, 8 или 12 часами. При использовании мобильного приложения можно самостоятельно выбирать время нагрева.
- По окончании нагрева или использования кнопки пульт управления автоматически отключается.
- Заданная температура показывается в правом верхнем углу экрана. Фактическая температура в данный момент показывается в центре экрана. Для изменения температуры вращайте кнопку.
- Для настройки в каменке автоматической функции парилки вращайте кнопку, удерживая ее в нажатом положении. В нижнем левом углу экрана показывается индикация величины температуры в интервале от 1 до 10.
- В меню настроек можно войти, удерживая кнопку в нажатом положении в течение 10 секунд.

#### Блокировка для защиты от доступа детей 🗟

- Блокировку для защиты от доступа детей можно включить в меню настроек.
- Блокировка для защиты от доступа детей начнет автоматически действовать, как только экран пульта погаснет.
- Когда включена функция блокировки для защиты от доступа детей, то для активирования экрана необходимо, удерживая кнопку в нажатом положении, повернуть ее на 15 градусов по часовой стрелке, а затем на 15 градусов против часовой стрелки и вернуть обратно (в исходное положение).

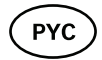

## Таймер 🕑

- Для активации функции таймера удерживайте кнопку в нажатом положении в течение 3 секунд.
- Когда вы установите на таймере желаемое время, то однократное краткое нажатие кнопки включит работу таймера. Без нажатия кнопки функция таймера не активируется!

## Освещение 🔅

- Функцию освещения можно активировать в меню настроек.
- Если выбрана функция освещения, то освещение можно включить/выключить двумя быстрыми нажатиями кнопки.

## Испаритель

- Функцию испарителя можно активировать в меню настроек.
- Если выбрана функция испарителя, то при удерживании кнопки в нажатом положении и вращении ее по часовой стрелке подача пара увеличивается, а при вращении против часовой стрелки уменьшается.
- Интенсивность подачи пара показывается в левом нижнем углу экрана значком индикации (показания в диапазоне от 1 до 10).

#### Использование мобильного приложения

- Выберите желаемую температуру сауны и время нагрева (последняя настройка этих параметров сохраняется в памяти).
- Включите сауну.
- Для получения более точных инструкций следуйте указаниям приложения.

## ОБЩИЕ ПРАВИЛА БЕЗОПАСНОСТИ ДЛЯ ПОЛЬЗОВАТЕЛЯ

- При срабатывании термозащиты (130 °C) необходимо произвести контроль сауны и убедиться в ее безопасности. Термодатчик с защитой от перегрева следует заменить, для этого свяжитесь с изготовителем: <u>support@huum.eu</u>.
- Если у вас возникают проблемы, которые не описаны в данной инструкции, обратитесь в целях безопасности к своему поставщику.
- Для безопасного использования устройства управления сауной не разрешается самовольно изменять или переделывать это устройство.
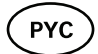

 Производитель вправе вносить технические изменения в устройство.

Внимание! Держите данную инструкцию по установке и эксплуатации вблизи устройства управления сауной, чтобы вы могли в любой момент прочитать правила безопасности и важную информацию о пользовании устройством.

Внимание! Также следите за особыми правилами безопасности тдельных глав.

## ЦЕЛЕВОЕ ИСПОЛЬЗОВАНИЕ

- Убедитесь, что на каменке не находится ни одного предмета. Даже несгораемые предметы могут привести к перегреву и тем самым стать причиной пожара.
- Пульт управления на 18 кВт можно использовать только с тремя отопительными контурами, максимум с мощностью 4,5 кВт на один контур.
- Данное устройство не предназначено для использования людьми с ограниченными физическими или психическими способностями и сенсорными нарушениями (включая детей) или же людьми с недостаточным опытом и/или знаниями, за искл. использования под присмотром лица, отвечающего за их безопасность, или если они получили соответствующие инструкции от таких лиц.
- Следите за тем, чтобы дети не играли с данным устройством.
- Когда сауной не пользуются, отключайте в целях безопасности токовую защиту сауны.
- Для дистанционного использования предварительно убедитесь, что каменка исправна и на ней нет предметов. Закройте дверь парилки после того, как вы убедитесь в ее безопасности.
- Старые устройства содержат материалы, пригодные для вторичного использования. Не выбрасывайте старые устройства в бытовой мусор.
- При длительных перерывах в использовании сауны выключайте в распределительном щите токовую защиту сауны.

Все претензии следует направлять непосредственно предприятию HUUM OÜ по адресу: Turu põik 4, Tartu 50106, ESTONIA. либо на адрес электронной почты: <u>info@huum.eu</u>

# UKU gsm/wifi/local

#### DISPOSITIVO DI COMANDO PER STUFA ELETTRICA PER SAUNA 18kW Manuale di installazione e di utilizzo

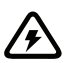

**NB**! I lavori elettrici descritti in questa manuale possono essere svolti solo da un elettricista certificato.

#### Il dispositivo viene fornito comprensivo di:

- quadro di comando UKU;
- unità di alimentazione;
- sensore termico;
- sensore della porta;
- cavo per il sensore termico e della porta (5+5 m; 2 x 0,22 mm<sup>2</sup>);
- cavo per l'interfaccia dell'utente (3 m; 4x0,34 mm<sup>2</sup>).

**NB**! Tenere questa manuale di installazione e di utilizzo vicino al dispositivo, in modo da poter controllare in qualsiasi momento i requisiti di sicurezza e le informazioni importanti per l'uso.

ITA

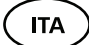

# PRIMA DELL'INSTALLAZIONE

- Prima dell'installazione leggere il manuale attentamente. In questo modo è possibile sfruttare tutti i vantaggi del dispositivo ed evitare danni.
- Solo un elettricista o una persona ugualmente qualificata può installare il dispositivo.
- L'installazione e la manutenzione del dispositivo sono consentite solo quando non è collegato alla corrente.
- In caso di problemi eccezionali non inclusi in questa manuale, contattare il venditore per garantire la sicurezza.
- Non è consentito modificare o rielaborare il dispositivo senza autorizzazione.
- Il produttore ha diritto a fare delle modifiche di miglioramento al dispositivo. L'ultima versione della manuale di utilizzo si trova sul sito del produttore (www.huum.eu).
- Assicurarsi che i cavi dell'edificio che vanno dal quadro elettrico fino alla posizione desiderata nella sauna abbiano una sezione sufficiente. Nel caso di un vecchio edificio, prestare attenzione alla condizione delle scatole di derivazione e, se possibile, installare un nuovo cavo dal quadro elettrico fino alla sauna. Installare una protezione separata per la stufa.
- Si raccomanda di collegare il dispositivo alla rete elettrica senza l'interruttore differenziale.

#### Consigli di sicurezza usati in questo manuale:

# ! AVVERTENZA: non seguire queste istruzioni può causare infortuni gravi o fatali.

! ATTENZIONE: non seguire queste istruzioni può comportare infortuni secondari o di lieve entità, oppure danneggiare degli oggetti. NB! Seguire inoltre tutti i requisiti di sicurezza specificati nelle pagine individuali.

In questo manuale i seguenti componenti della sauna sono segnati con dei numeri colorati:

- quadro di comando UKU;
- 2 unità di alimentazione;
- 3 sensore della porta;
- sensore termico;
- 5 stufa elettrica (non inclusa);
- 6 generatore di vapore (non incluso);
- *illuminazione (non inclusa).*
- 76

(ITA)

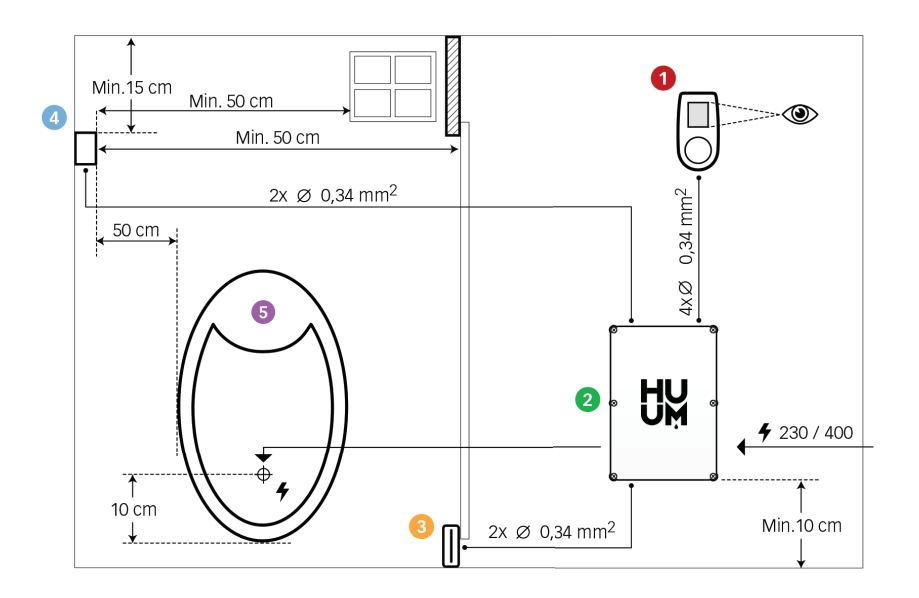

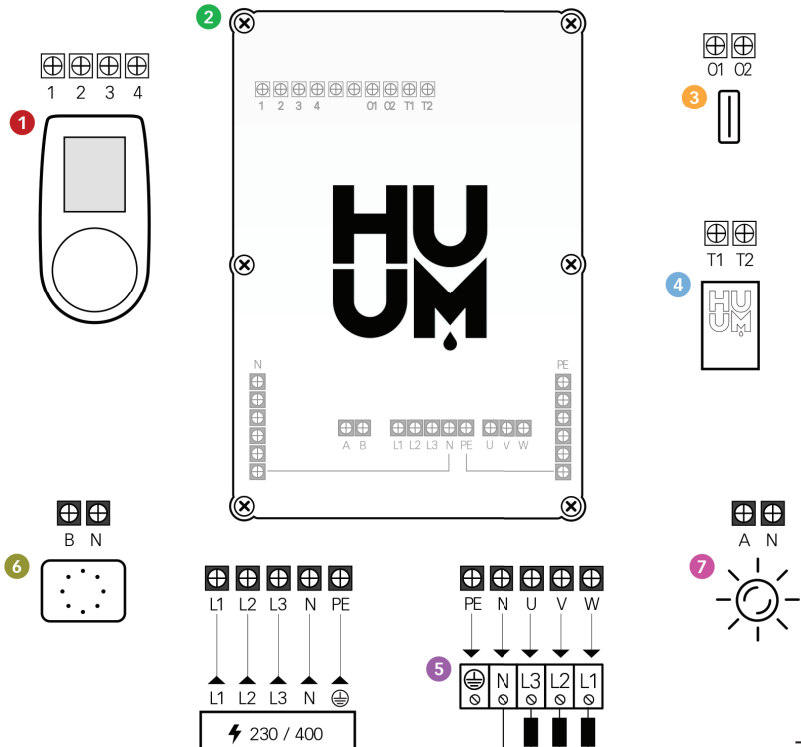

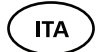

# INSTALLAZIONE DEL DISPOSITIVOE

- Prima dell'installazione scollegare la stufa dalla corrente elettrica abbassando l'interruttore del quadro elettrico.
- Il quadro di comando 1 deve essere installato fuori dalla stanza della sauna, a lato della porta e all'altezza degli occhi dell'utente, oppure seguendo le raccomandazioni del produttore della sauna.
- Se il vostro quadro di comando 2 supporta la connessione wifi o GSM, bisogna installarlo in un posto dove la ricezione è sufficiente.
- Il dispositivo deve essere installato in un luogo asciutto. Il grado di protezione del dispositivo è IP65.
- Non superare una temperatura massima ambientale di 50°C e un'umidità massima dell'aria del 95%.

AVVERTENZA! Il dispositivo di comando deve essere collegato alla corrente permanentemente senza usare prese elettriche. Il cavo di alimentazione della stufa deve essere del tipo H07RN-F o equivalente. La sezione del cavo dipende dalla potenza degli elementi riscaldanti. Consultare il manuale della stufa.

NB! Misurare la lunghezza dei cavi e determinare il posizionamento dei cavi e componenti del dispositivo (vedere lo schema).

#### QUADRO DI COMANDO – UKU **(**)

#### Con la copertura in legno:

- Rimuovere il coperchio posteriore del quadro di comando UKU e attaccarlo alla parete.
- Fissare il coperchio posteriore alla parete in modo che lo schermo del quadro di comando sia all'altezza degli occhi.
- Connettere il cavo di alimentazione al morsetto a vite del quadro di comando.
- Agganciare il coperchio anteriore del quadro di comando al coperchio posteriore già attaccato alla parete. Fissarlo con delle viti da entrambi i lati

#### Con la custodia in plastica:

- Connettere il cavo di alimentazione al morsetto a vite del quadro di comando UKU.
- Rimuovere il pulsante del quadro di comando tirandolo.

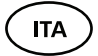

- Attaccare il quadro di comando alla parete con delle viti.
- Riagganciare il pulsante al quadro di comando.

## UNITÀ DI ALIMENTAZIONE 2

- Se l'unità di alimentazione viene installata nella stanza della sauna, la scatola dovrebbe essere posizionata a 10-50 cm dal pavimento.
- Non attaccare l'unità di alimentazione al soffitto o a superficie inclinate!
- Collegare i cavi del quadro di comando, del sensore termico e del sensore della porta alla scatola e all'unità di alimentazione attraverso un passacavi, seguendo lo schema.
- Connettere il cavo di alimentazione (230/400) attraverso il passacavi all'unità di alimentazione. Consultare lo schema.

#### SENSORE DELLA PORTA 📀

Il sensore della porta consiste di due parti: un interruttore e una calamita.

- Aprire il sensore.
- Connettere le estremità dei cavi ai terminali dell'interruttore.
- Fissare la calamita alla parte inferiore della porta in modo che permetta alla porta di chiudersi e che sia vicino allo stipite.
- Fissare il sensore allo stipite in modo che entrambi i lati del sensore siano allineati quando la porta è chiusa. La distanza massima tra i componenti del sensore della porta non deve superare 5 mm quando la porta è chiusa.

#### SENSORE TERMICO CON PROTEZIONE ANTI-SURRISCALDAMENTO 0

- Connettere il cavo alla presa del sensore termico (consultare lo schema).
- Avvitare il sensore termico alla parete secondo lo schema.
- Il sensore termico non può essere posizionato sopra la stufa ma deve distare almeno 50 cm dalla stufa.
- Il sensore deve distare almeno 50 cm dai punti di ventilazione (finestra, porta, prese d'aria).
- Il sensore deve distare almeno 15-20 cm dal soffitto

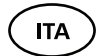

#### GENERATORE DI VAPORE 📀

• Il generatore di vapore viene collegato all'uscita A mostrata nello schema. Se il generatore di vapore è collegato, la funzione del generatore di vapore deve essere attivata anche nelle impostazioni del quadro di comando. Vedere il manuale di utilizzo.

ATTENZIONE! Durante il collegamento del quadro di comando alla stufa elettrica con il generatore di vapore, assicurarsi che il serbatoio dell'acqua sia sempre pieno. Quando il serbatoio è vuoto, la funzione del generatore del vapore è disattivata e c'è il rischio che l'elemento riscaldante possa bruciarsi.

#### ILLUMINAZIONE 🕖

- L'illuminazione/ventilazione può essere collegata all'uscita B del quadro di comando. Se l'illuminazione è collegata si può accendere e spegnere l'illuminazione/ventilazione dal quadro di comando.
- Per usare la funzione di illuminazione la funzione deve essere selezionata nelle impostazioni del quadro di comando. Consultare il manuale di utilizzo.

#### Collegamento alla rete del quadro di comando wifi

- Il modem corrisponde allo standard 802.11 b/g/n.
- Entrare nel menù di configurazione del quadro di comando (tenere premuto il pulsante per 10 secondi).
- Andare su "Impostazioni WIFI".
- Andare su "WIFI SSID" e selezionarlo.
- Quindi selezionare la rete wifi desiderata dal menù.
- Dopo che la rete è stata selezionata, inserire la password.
- Quando la password è stata inserita, selezionare "collega" e seguire le indicazioni sullo schermo.
- Seguire le istruzioni del capitolo "UKU app mobile".

## Collegamento alla rete del quadro di comando GSM

- Quando la sauna è stata collegata all'account, la SIM viene attivata e la sauna viene connessa alla rete mobile entro 30 minuti. NB! Nel caso in cui il quadro di comando non sia collegato all'account dell'applicazione, la sauna non sarà connessa alla rete mobile.
- Siccome il quadro di comando GSM usa la rete mobile, ciò comporta dei costi aggiuntivi. Il primo anno di utilizzo dell'applicazione mobile è gratuito. Quando l'anno gratuito è terminato, il controllo a distanza della sauna attraverso l'applicazione costa € 29 all'anno. Se non si desidera utilizzare l'applicazione mobile dopo il primo anno, è possibile controllare la sauna solo manualmente attraverso il quadro di comando. In questo caso siete pregati di contattarci. Il pagamento si effettua dall'applicazione mobile con carta di credito.
- Seguire le istruzioni del capitolo "UKU app mobile".

#### UKU app mobile

Oltre al quadro di comando, il dispositivo UKU GSM o wifi può essere controllato attraverso lo smartphone con un'apposita applicazione. In questo modo si può attivare il riscaldamento della sauna anche quando si è ancora lontani da casa.

- Scaricare l'applicazione HUUM dalla pagina delle applicazioni del sistema operativo del tuo cellulare:
  - IOS App Store
  - Android Google Play
- Creare un account personale.
- Collegare il numero ID del quadro di comando all'account personale. Il numero ID e il codice della sauna si trovano sull'adesivo dell'unità di alimentazione.
- Verificare il corretto funzionamento dell'applicazione e che i comandi raggiungano effettivamente la sauna. I comandi dovrebbero essere eseguiti entro 60 secondi. In caso di malfunzionamento dell'applicazione, contattare il produttore: <u>support@huum.eu</u>.
- Per una sauna si possono aggiungere un numero illimitato di utenti dell'applicazione.

# NB! Nel caso in cui il quadro di comando non sia collegato all'account dell'applicazione, la sauna non sarà connessa alla rete mobile.

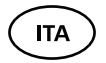

# PROVA

#### **AVVERTENZA!** Rischio di shock elettrico. Le prove vanno fatte con l'alimentazione attiva e solo da un elettricista qualificato.

- Controllare il morsetto di alimentazione dell'interruttore e dell'unità di alimentazione. tDelle cattive connessioni posso causare incendio. Attivare l'alimentazione dal quadro principale con l'interruttore. Lo schermo lampeggerà per un momento. Il dispositivo è pronto all'uso
- **Controllare il sensore della porta:** chiudere la porta della stanza della sauna. Accendere il quadro. Impostare la temperatura. Accendere il riscaldamento. I teleruttori devono accendersi. Aprire la porta. I teleruttori devono spegnersi in 5-10 secondi. Chiudere la porta. I teleruttori devono accendersi di nuovo.

#### • Controllare il sensore di temperatura

- Installare la protezione. Spegnere l'alimentazione dal quadro della sauna per un quarto di minuto e poi accendere di nuovo. Il quadro di controllo deve essersi spento e quando è acceso deve mostrare la temperatura corrente.
- La temperatura si aggiorna continuamente, un grado alla volta

   perciò può impiegare del tempo per raggiungere la lettura
   della temperatura effettiva.
- Impostare la temperatura desiderata a 50°C. Accendere la sauna. Controllare che la temperatura desiderata venga mantenuta. Spegnere il riscaldamento.
- Impostare la temperatura desiderata. Accendere il riscaldamento. Controllare che la temperatura desiderata venga raggiunta.

# 

# MANUALE DI UTILIZZO

- Per accendere il quadro di controllo, iniziare o terminare il riscaldamento, premere una volta il pulsante brevemente.
- Se il simbolo <sup>™</sup><sub>■</sub> appare sulla riga dello stato, significa che la connessione GSM è stata accesa. La sauna non sarà connessa alla rete prima di essere stata connessa all'app.
- Il quadro di controllo è connesso alla rete e pronto all'uso se il simbolo II appare sulla riga dello stato.
- L'intensità del segnale della rete mobile è indicata dal simbolo.
- Lo schermo è sempre acceso durante il riscaldamento.
- Quando si usa il quadro di comando, si può scegliere dal menù di configurazione tra seguenti periodi di riscaldamento: 3, 8 o 12 ore. Invece quando si utilizza l'applicazione mobile, è possibile scegliere qualsiasi periodo di riscaldamento.
- Dopo che il riscaldamento termina o dopo aver premuto il pulsante il quadro di comando si spegne.
- Il numero mostrato nell'angolo in alto a destra dello schermo è la temperatura della sauna da raggiungere. La temperatura corrente è mostrata al centro dello schermo. Ruotare il pulsante per regolare la temperatura.
- Per regolare la funzione di vapore automatico della stufa, ruotare il pulsante mentre lo si tiene premuto. Nell'angolo in basso a sinistra è mostrato il parametro da 1 a 10.
- Per accedere al menù di configurazione, tenere premuto il pulsante per 10 secondi.

# Blocco bambini 🗟

- La funzione blocco bambini può essere attivata dal menù di configurazione.
- Il blocco bambini si attiverà automaticamente quando lo schermo del quadro si spegne.
- Quando il blocco bambini è attivo, tenere premuto il pulsante e ruotarlo 15 gradi a destra e quindi 15 gradi a sinistra e poi nella posizione iniziale per attivare lo schermo.

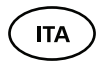

## Timer 🕢

- Per attivare la funzione timer, tenere premuto il pulsante per 3 secondi.
- Quando il tempo desiderato è selezionato, una singola breve pressione sul pulsante accende il timer. La funzione timer non si attiverà finché non viene premuto il pulsante.

## Illuminazione -☆-

- La funzione illuminazione può essere attivata dal menù di configurazione.
- Quando la funzione illuminazione è selezionata, la luce si accende premendo il pulsante velocemente per due volte

#### Generatore di vapore 🌢

- È possibile scegliere la funzione vaporizzatore dal menù di configurazione.
- Quando la funzione vaporizzatore è selezionata, il vapore aumenta tenendo premuto il pulsante e ruotandolo a destra, diminuisce ruotando il pulsante a sinistra.
- L'intensità del calore è mostrata con un indicatore (da 1 a 10) nell'angolo dello schermo in basso a sinistra.

## Utilizzo dell'applicazione mobile

- Selezionare la temperatura desiderata per la sauna e il tempo di riscaldamento (l'ultima impostazione resterà in memoria).
- Accendere la sauna.
- Maggiori dettagli sono disponibili nelle istruzioni dell'applicazione.

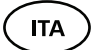

# **ISTRUZIONI GENERALI DI SICUREZZA PER L'UTENTE**

- Se la protezione termica (130°C) è scattata, controllare le condizioni della sauna e la sicurezza. Se è necessario sostituire il sensore di riscaldamento con protezione da surriscaldamento, contattare il produttore: <u>support@huum.eu</u>.
- Per particolari problemi che non sono coperti dal manuale di installazione, contattare il rivenditore per garantire la sicurezza.
- Per il sicuro utilizzo del quadro di comando della sauna non è permesso alterare o ricostruire il dispositivo.
- Il produttore ha sempre il diritto di effettuare modifiche tecniche al dispositivo.

# UTILIZZO APPROPRIATO

- Assicurarsi che non ci siano oggetti sulla stufa. Anche oggetti non combustibili possono causare surriscaldamento, provocando rischio di incendio.
- Il quadro di comando da 12 kW può essere usato con solo tre circuiti di riscaldamento con un massimo potere riscaldante di 4,5 kW per circuito.
- Questo dispositivo non è progettato per essere usato da persone con abilità fisiche, sensoriali o mentali limitate (inclusi i bambini) o da persone con mancanza di esperienza/preparazione, a meno che siano supervisionati da una persona responsabile per la loro sicurezza o abbiano ricevuto istruzioni da tale persona.
- Assicurarsi che i bambini non giochino col dispositivo.
- Per ragioni di sicurezza, abbassare l'interruttore della sauna quando non è utilizzata.
- Se si intende utilizzare il comando a distanza, controllare le condizioni della stufa e rimuovere da essa ogni oggetto. Assicurarsi che la stanza della sauna sia sicura e chiudere la porta.
- Vecchi dispositivi contengono materiali riciclabili. Perciò non gettare vecchi dispositivi nei comuni rifiuti domestici.
- Disattivare l'interruttore della sauna dal quadro se non si intende utilizzare la sauna per un lungo periodo.

Presentare tutte le richieste direttamente a HUUM OÜ indirizzo: Turu põik 4, Tartu 50106, ESTONIA oppure via e-mail: <u>info@huum.eu</u> NOTES MÄRKMED ANMERKUNGEN GLI APPUNTI

# MUISTIINPANOT ANTECKNINGAR ЗАМЕТКИ

© All rights reserved HUUM 2019

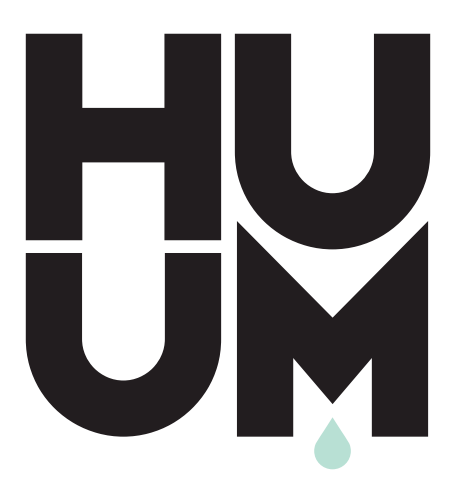

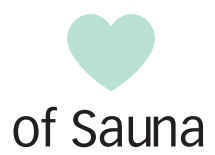

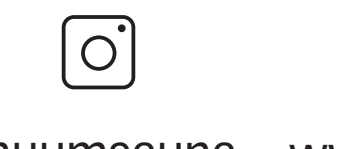

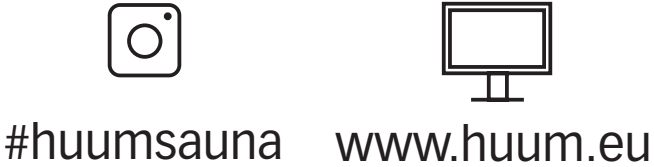